# 50 Body Composition Analyzer

# USER MANUAL

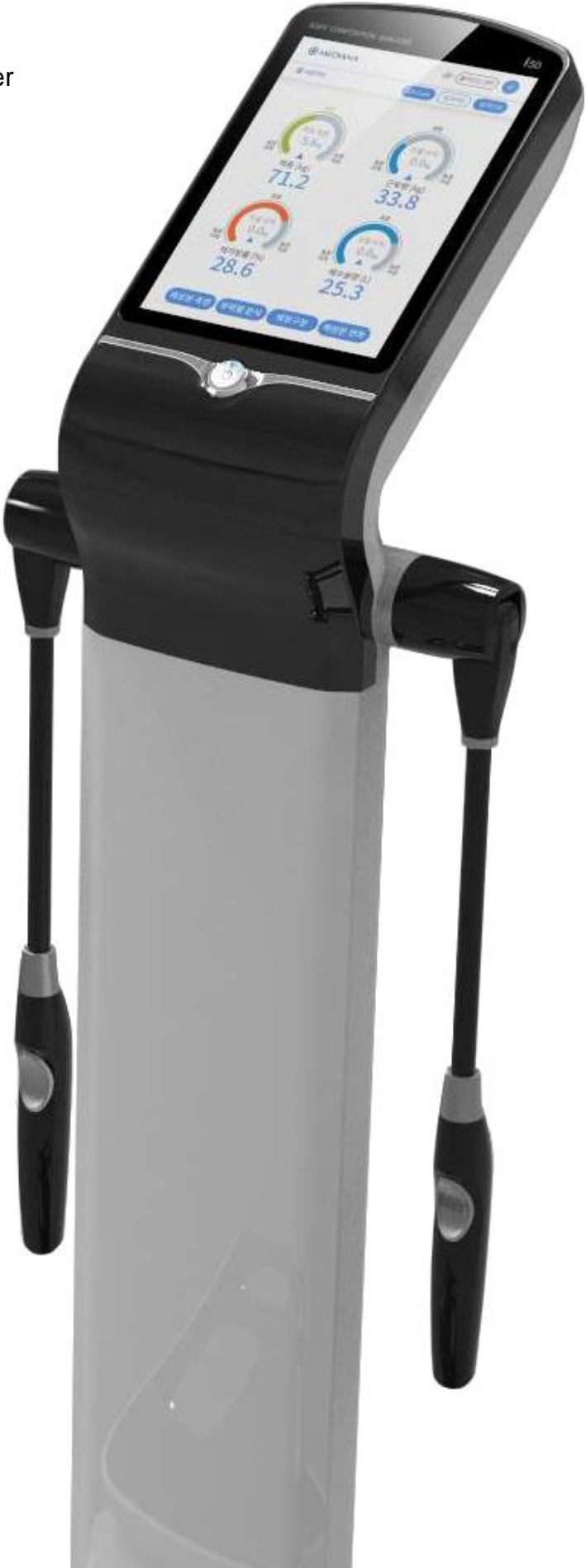

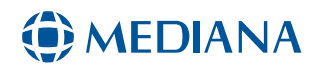

# i About this manual

This manual explains how to install and use I50. Please refer to WARNING and CAUTION signs where users need to be extra careful while using I50. Before using the product, users should carefully read this manual including precautions.

# **i** Trademark

The name of the product in this manual may be the trademark or the registered mark of the company.

# **C E** 2797

# () MEDIANA

If there is any problem with I50 or you have clinical questions, contact us.
Manufacturer Mediana Co., Ltd.
132, Donghwagongdan-ro, Munmak-eup, Wonju-si, Gangwon-do, Korea
Tel: (82) 2 542 3375 (82) 33 742 5400

### ECREP OBELIS S.A

Bd. Général Wahis, 53, 1030 Brussels, Belgium

MEDIANA reserves the copyright of this user's manual. Any contents or text of this manual can be modified without prior notice to the company. If you have any inquiries regarding this manual, please contact service center. Any manual containing misprints shall be sent again.

Document number : A7749-2 Revision date : 2023-07

Copyright © 2019 Mediana Co., Ltd. All rights reserved.

# Product Warranty

| Product Name  | I50 (Product number : )      |
|---------------|------------------------------|
| Warranty      | 1 year from date of purchase |
| Purchase date |                              |

- The warranty is not valid if your issue falls into any of the following circumstances.
  - If non-MEDIANA staff or service provider performs unauthorized repair, installation, transport, or maintenance
  - When the product is damaged by other equipment
  - Damage by user's carelessness
  - If maintenance or repair is not performed with MEDIANA-authorized equipment
  - If you arbitrarily change the equipment or use non-MEDIANA-authorized components
  - Damage caused by natural disasters such as accidents, earthquakes or floods
  - Damage after the expiration date specified in this manual
  - In case of damage due to failure of the proposed maintenance method
- This warranty applies only to the hardware of this product and does not apply to loss or damage from included components or from improper operation.
- If any problem occurs with 150, contact local dealer.
- This equipment meets the EMC standard-IEC 60601-1-2.

# **50** Body Composition Analyzer Contents

| <ol> <li>Description</li> <li>1.1. Basic Component</li> <li>1.2. Install the product</li> <li>1.3. Accessory</li> <li>1.4. Connection of external equipment</li> </ol> | <b>8</b><br>8<br>9<br>11<br>11 |
|----------------------------------------------------------------------------------------------------|--------------------------------|
| 2. Using Product                                                                                                    | 14                             |
| 2.1. Name and Characteristics of Parts                                                                                                    | 14                             |
| 2.2. Safety Precautions                                                                                                    | 16                             |
| 2.3. Power On/Off                                                                                                    | 19                             |
| 2.4. Body Composition Measurement                                                                                                    | 20                             |
| 2.5. Checking Result                                                                                                    | 23                             |
| 3. Setting                                                                                                    | 27                             |
| 3.1. Menu                                                                                                    | 27                             |
| 3.2. Database result                                                                                                    | 28                             |
| 3.3. Measurement                                                                                                    | 31                             |
| 3.4. Print                                                                                                    | 33                             |
| 3.5. System setting                                                                                                    | 34                             |
| 4. Service                                                                                                    | 38                             |
| 4.1. Problem solution                                                                                                    | 38                             |
| 4.2. Self-resolution                                                                                                    | 38                             |
| 4.3. Recycling and disposal                                                                                                    | 40                             |
| 4.4. Product return                                                                                                    | 40                             |
| 4.5. Transportation and Storage                                                                                                    | 41                             |
| 4.6. Maintenance                                                                                                    | 42                             |
| 4.7. Regular safety check                                                                                                    | 43                             |
| 5. Specifications                                                                                                    | 44                             |
| 6. Manufacturer's EMC Declaration                                                                                                    | 45                             |

# i Precautions for use

It is a description about cautions required for normal product use. Refer to WARNING and CAUTION in the chapters of this manual for more information.

Note! Carefully read and follow the precautions and product specifications specified in this manual before using the product. (N0001)

# 

Indicates possible risks of death, injury or side-effects or potentially serious consequence to the patient or user.

- Use grounding for medical equipment when using commercial AC power. It may cause short circuit hazards. (W0001)
- Do not use unauthorized component or option to prevent accidents. (W0002)
- Please read this manual thoroughly provided with related or optional components prior to operation. This manual may not contain warnings about individual components. (W0003)
- Unauthorized disassembly or cover opening may cause electric shock or fire hazards. Unauthorized repair or modifications to the product without manufacturer's approval is not covered by the warranty. (W0004)
- Connect the product to the designated power source to prevent electric shock or fire hazards. (W0005)
- Make sure that the equipment is in safe condition before use. (W0006)
- Liquid spill may cause electric shock or fire hazards, if it occurs, immediately unplug, wipe it off and contact service center. (W0007)
- Turn off the power and unplug power plug to prevent electric shock before maintenance. (W0008)
- If it smells suspicious or emits smoke, immediately turn off the power and unplug power cord. (W0009)
- Don't use damaged cable, device, or connector to prevent accidents. (W0010)
- Don't install the equipment where it is difficult to unplug the power cord. (W0011)
- Don't plug or unplug power cord with wet hands. It may cause a danger of electric shock. (W0012)
- Use extension cable or outlet with sufficient power capacity when using outlet with multiple terminals. (W0013)
- Be sure not to let this product in direct contact with other electronic devices in power. It may cause a spark hazard. (W0014)
- Use the model adapter provided by MEDIANA. Use of other adapters may cause equipment malfunction. (W0025)
- Do not touch signal input, signal output or other connectors, and the patient simultaneously. (W0026)
- Accessory equipment connected to the equipment's data interface must be certified according to IEC60950 for data-processing equipment or IEC60601-1 for electro medical equipment. All combinations of equipment must be in compliance with IEC60601-1 system requirements. Anyone who connects additional equipment to the signal input or signal output port configures a medical system and is therefore responsible that the system complies with the requirements of IEC60601-1 and the electromagnetic compatibility system standard IEC60601-1-2. If in doubt, consult Mediana Technical Support Representative. (W0027)

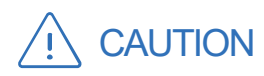

Indicates conditions or action that could cause damage to the equipment.

- Be sure to read the instructions before using the equipment for safety. (C0001)
- Equipment may not be operated properly if it is operated or stored in the environment not recommended by MEDIANA. (C0002)
- Dropping or hitting of the equipment may cause product failure. Do not use the product in failure. (C0003)
- Do not place anything on the equipment. There is a risk of equipment damage. (C0004)
- Do not operate near large equipment using switching relay. If the equipment experiences external interference, it may cause inaccurate measurement analysis. (C0005)
- If the equipment shares the same electrical outlet with other devices which could cause electrical interference, set them off on separate supply sources. (C0006)
- Turn on the power of other inspection devices first, when connecting **I50** to the inspection devices. If you want to turn off **I50**, power off the inspection devices first this time, then **I50** later. Electrical shock of the equipment can be minimized. (C0007)
- If the hand electrode is bent over its normal range of use or rotates excessively up, down, left and right, it may cause breakage issues. Do not apply excessive force to the hand electrode. (C0002)
- In the event of an accident involving cybersecurity, contact qualified service personnel or your local supplier for assistance and wait until the administrator takes action. (C0028)

# 1. Description

### Body composition analyzer

**I50** is a bioelectrical body composition analyzer which estimates body composition parameters based on bioelectrical impedance analysis (BIA). This device calculates and estimates body composition parameters by using weight and segmental impedance and frequency. Body composition analysis results may be of value to health care professionals in their management environments. The device is not intended to diagnose, manage or treat any medical condition.

### **1.1. Basic Component**

The following are the basic components of the product. Make sure you have all the components.

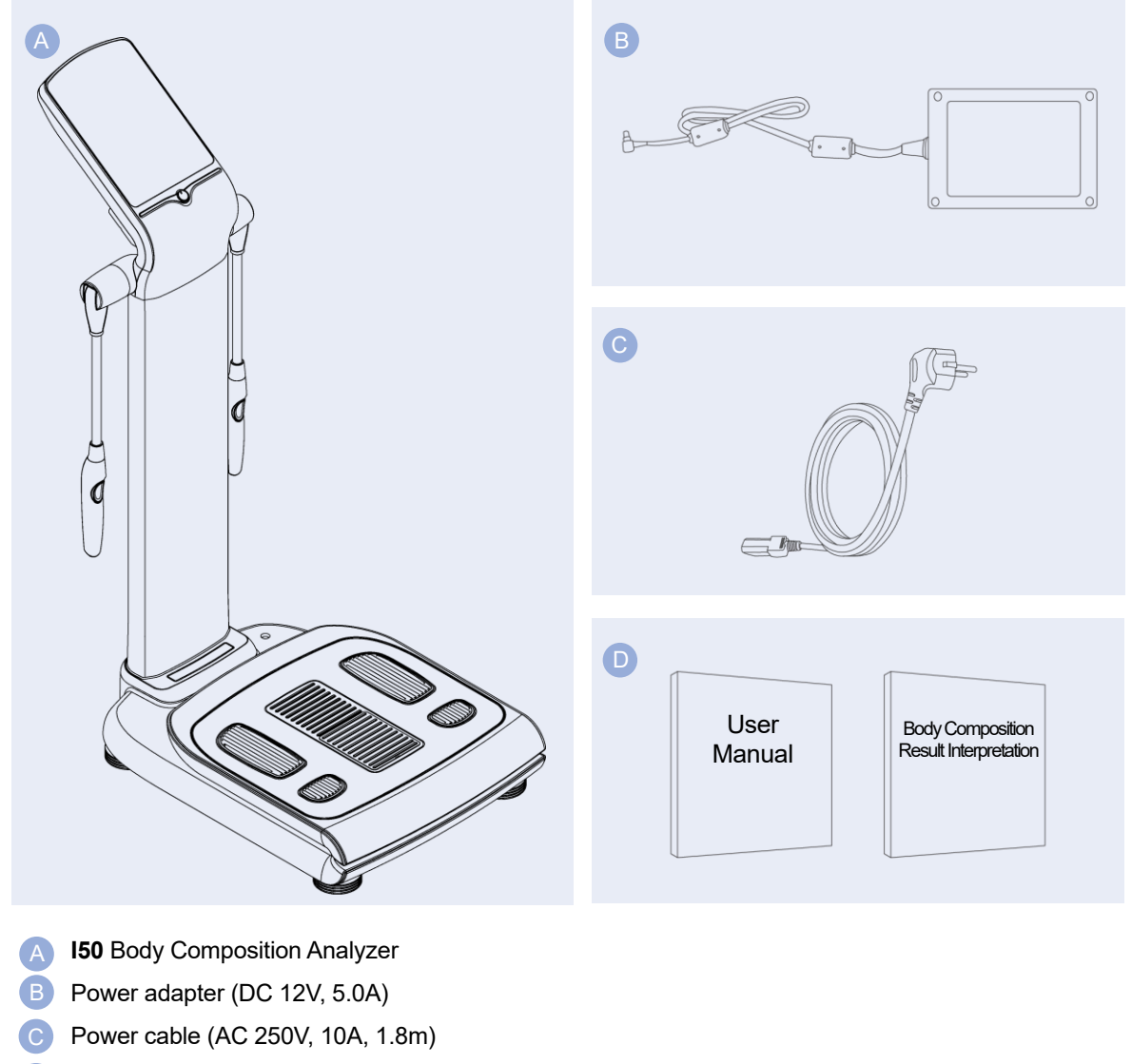

User Manual& Body Composition Result Interpretation

# 1.2. Install the product

Check whether there is damage to the box. Please stop unpacking and contact local dealer or nearby service center immediately if signs of damage are spotted on the equipment or accessories. Also refer to the maintenance section.

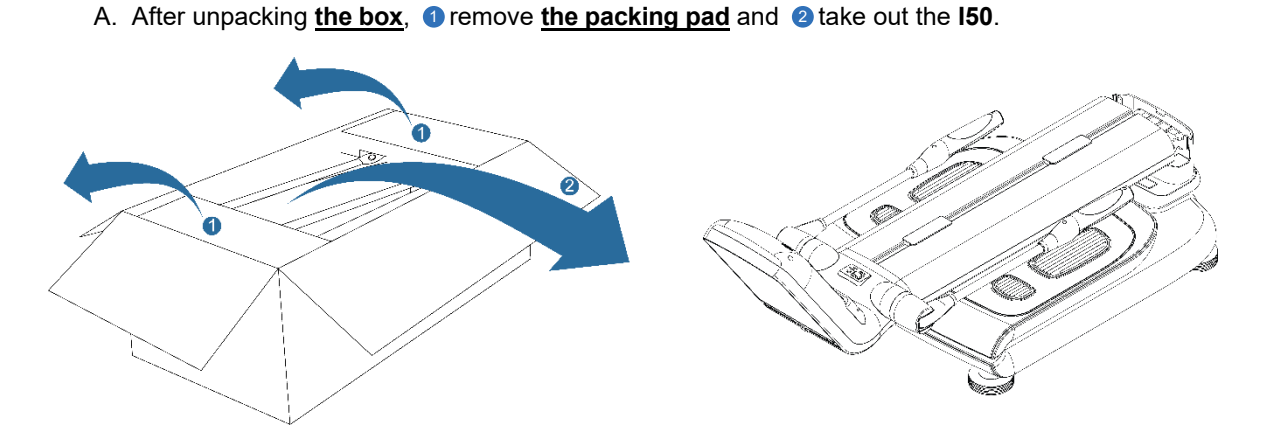

B. ③Raise the upper body and ④fix it by screwing the fixing bolt. Once the upper body is fixed, ⑤
 cover the front and rear covers of the hinge and ⑥secure it by screwing.

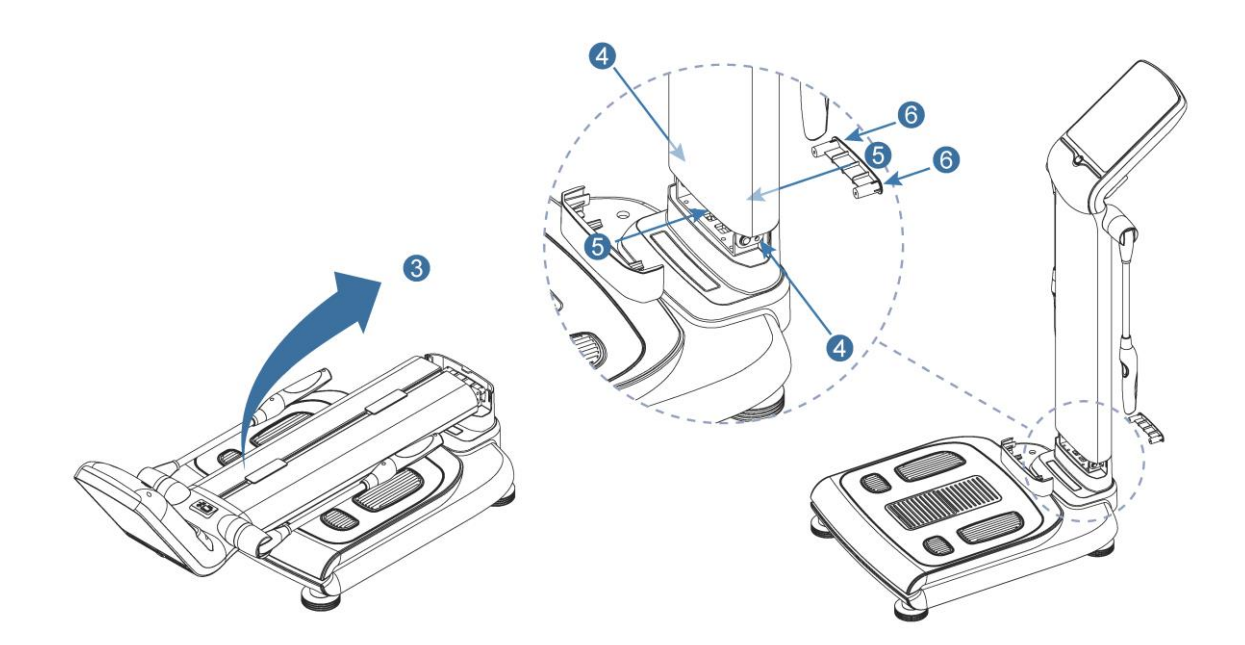

# D. Make sure the air bubble in <u>the level indicator</u> is centered by turning <u>the height adjustment</u> <u>screws</u>.

Equipment should be leveled and installed on flat floor. If it is not leveled, it may cause a risk of stumbling injury to the examinee, product damage, or inaccurate measurement control.

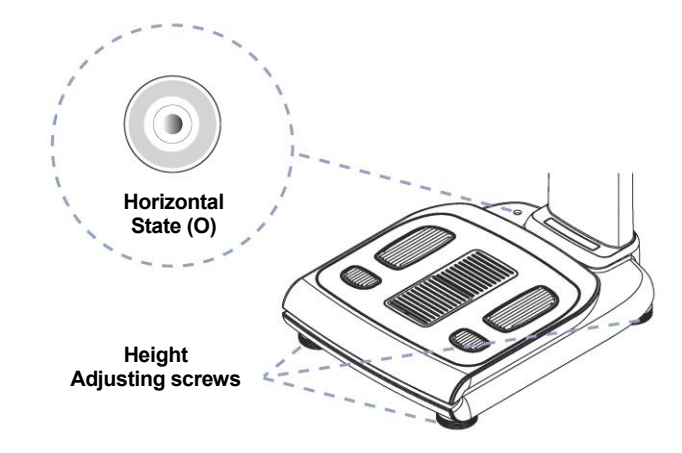

E. **1** After connecting the adapter to AC power, **2** plug the AC power plug into the outlet. **3** Connect the adapter to the power input terminal on the back of the product.

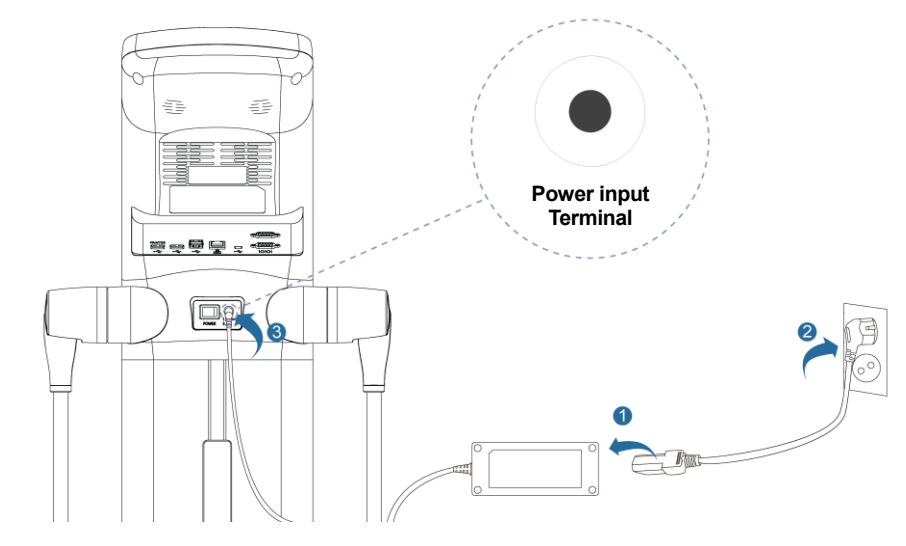

# 

• While in use, connection should not be made through electrical outlets that use switches, as it may lead to the unexpected turning off of the equipment. (C0010)

# WARNING

• To maintain measurement accuracy or performance and to prevent failure or damage, it should be protected from excessive moisture, such as direct exposure to rain. (W0015)

# 1.3. Accessory

The product configuration can be checked through the model options listed in the below table. Model option can be checked through product identification number that can be found on the back side of the product. All products are treated as full optioned ones in this manual, so please refer to the configuration table below, if products operate wrongly.

| Option                                                           | А | В | С | D |  |  |  |  |
|------------------------------------------------------------------|---|---|---|---|--|--|--|--|
| <b>I50</b> Basic Configuration                                   | V | v | V | V |  |  |  |  |
| Barcode Reader v v                                               |   |   |   |   |  |  |  |  |
| • Depending on the region, the region code can be added. (N0002) |   |   |   |   |  |  |  |  |

# 1.4. Connection of external equipment

### A. Connecting the A4 Printer

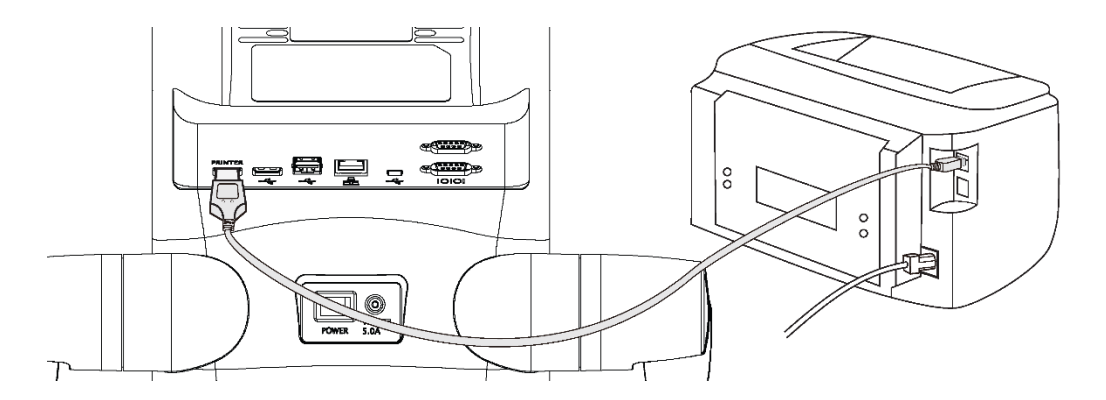

- ① Power off the equipment. Connect the printer USB cable to USB private port to back of the product.
- ② Connect the printer private USB cable to port on back of the printer.
- 3 Turn on the equipment and printer. Check the printer connection.
- ④ If printer is connected successfully, printer symbol (➡) will appear when + button at the top of the screen is pushed.

Output position can be adjusted in 'adjusting printer paper output position' menu in setting. (N0003)
 Available printers can be checked on the manufacturer's website. (N0004)

### **B.** Connecting Barcode Reader

Barcode reader can be used to enter the subject's ID.

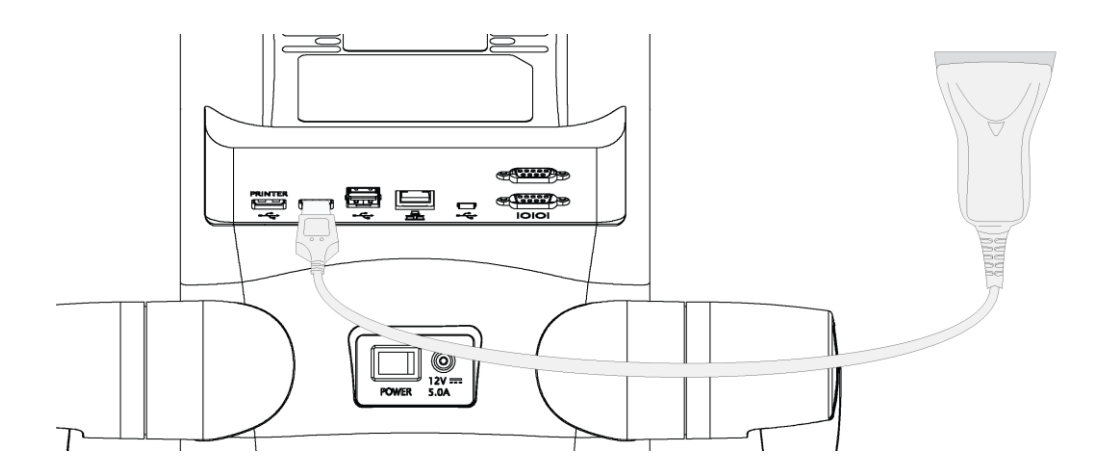

- ① Power off the equipment.
- ② Connect the USB cable to the right USB port on the back of the product.
- ③ Turn on the equipment.
- ④ If barcode reader is connected successfully, barcode reader symbol ( ) will appear when
  - + button at the top of the screen is pushed.

1.4. Connection of external equipment

### **C.** Communications

The device can use the following communications.

| Wi-Fi     |                                          |
|-----------|------------------------------------------|
| Chipset   | RTL8192CU                                |
| Wireless  | IEEE 802.11b, IEEE 802.11g, IEEE 802.11n |
| Frequency | 2.4GHz                                   |
|           |                                          |
| LAN       |                                          |

| Connector | RJ45       | Directional | Half/Full Duplex  |
|-----------|------------|-------------|-------------------|
| Baud rate | 10/100Mbps | Standard    | IEEE 802.3/802.3u |

Supports power down mode / Supports under Link Down power saving mode

2.1. Name and Characteristics of Parts

# 2. Using Product

# 2.1. Name and Characteristics of Parts

### A. Front

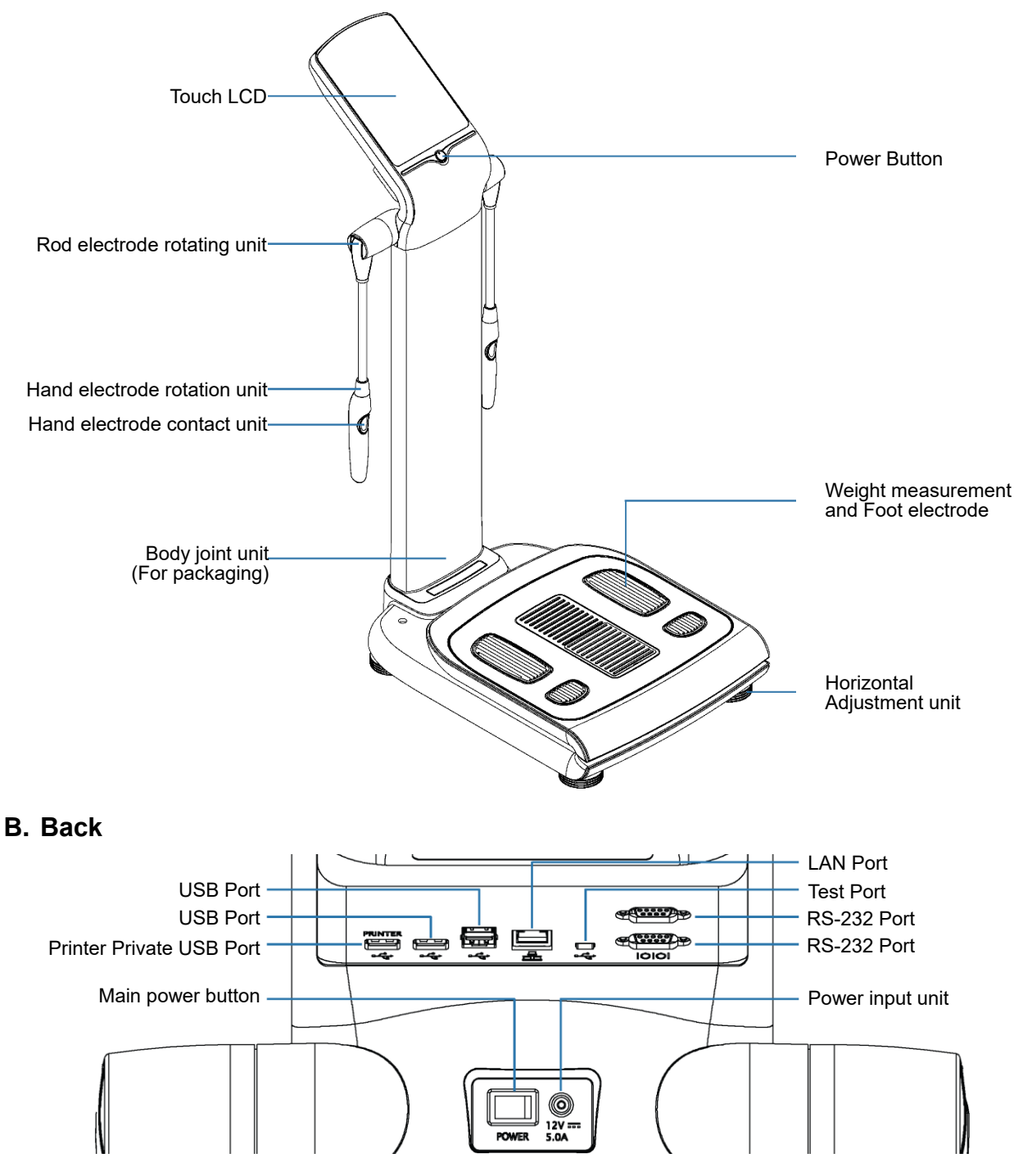

### Mechanical Feature

• The size of this product is 472(W) X 888(D) X 1167(H) (mm) High-end device for the hospital and medical specialist, simple and easy to operate with a 10.4 inch full-touch screen.

### **o Electrical Feature**

| Adapter                                       | Input                 | Output       |  |
|-----------------------------------------------|-----------------------|--------------|--|
| BM060S12F                                     | AC 100-240V, 50-60Hz, | DC 12V. 5.0A |  |
| (Manufacturer: BRIDGEPOWER CORP)              | 1.5A(1.5-0.7A)        |              |  |
| GSM60A12                                      | AC 100-240V, 50/60Hz, |              |  |
| (Manufacturer: MEAN WELL ENTERPRISE CO., LTD) | 1.5A(1.4-0.7A)        | DC 12V. 5.0A |  |

### • Display

- This product uses 10.4-inch color LCD touch screen. This enables simple and easy operation.
- Refer to the operation check section of the service manual for details on how to use the touch screen. If there are any problems with key-pad operation and touch screen selection, contact local dealer or service department. (N0005)

### External Interface

• This product supports RS-232 and USB interface. It offers USB ports to support printer and barcode reader connections. Update of main programs, or back-up & restoring measurement data and exporting to PC are also available through USB interface.

0

# 2.2. Safety Precautions

# A. Display Item

| Symbols    | Description           | Symbols  | Description                          |
|------------|-----------------------|----------|--------------------------------------|
| ***        | Manufacturer          |          | Manufacture Date                     |
| SN         | Product serial number | REF      | Product configuration number         |
| 10101      | Serial Port           | 으<br>고 고 | Connection type: LAN                 |
| <b>برب</b> | Connection type: USB  | PRINTER  | Connection type: Printer private USB |

### B. Safety Sign

| Symbols            | Description                           | Symbols             | Description                        |
|--------------------|---------------------------------------|---------------------|------------------------------------|
|                    | Power on                              | $\bigcirc$          | Power off                          |
| $\sim$             | AC power supply                       | Ŕ                   | BF type mounting portion           |
|                    | DC power supply                       | EC REP              | EU representative information      |
| <b>C E</b><br>2797 | CE mark                               |                     | See user's Manual                  |
| <u>††</u>          | Storage direction                     | 101.3 kPa<br>50 kPa | Transport / Storage<br>pressure    |
| Ť                  | Moisture blocking                     | 80%<br>10%          | Transport / Storage<br>humidity    |
| I                  | Handle with care                      | -10°C               | Transport / Storage<br>temperature |
| X                  | Follow guidelines for proper disposal |                     |                                    |

### C. Product Category

| Protection type against electric shock      | CLASS I                                                                                   |
|---------------------------------------------|-------------------------------------------------------------------------------------------|
| Degree of protection against electric shock | BF type applied part(hand, foot electrodes)                                               |
| Degree of protection against immersion      | Same degree of water protection as shell coverings that offer no liquid protection, IPX0. |

% This device is not suitable for use in the presence of flammable materials.

### D. Functions for safe use

The intended operator of this product should have received qualified product training and the main functions that can be used safely are as follows.

| Weight measurement            | Weigh the weight using the load cell and check the result on LCD.                                                                                                    |
|-------------------------------|----------------------------------------------------------------------------------------------------|
| Body impedance<br>measurement | Body impedance is measured by sending a weak, harmless electrical current through the hands and foot electrodes. Body composition results can be checked on the LCD screen after measurement. |

### E. Compliance

| Classification                        | Standard                                                      | Title                                                                                                    |  |  |  |  |  |
|---------------------------------------|---------------------------------------------------------------|----------------------------------------------------------------------------------------------------|--|--|--|--|--|
|                                       | 93/42/EEC as amended by 2007/47/EC                            | Medical Device Directive (for EU)                                                                                                    |  |  |  |  |  |
| General                               | IEC 60601-1:2005+A1:2012<br>EN 60601-1:2006+A1:2013           | Medical electrical equipment - Part 1: General<br>requirements for basic safety and essential<br>performance                                                                           |  |  |  |  |  |
|                                       | ISO 13485:2016/Cor1:2009<br>EN ISO 13485:2016/AC:2012         | Quality systems - Medical Devices - Requirements<br>for regulating purposes                                                                                                    |  |  |  |  |  |
| EMC                                   | IEC60601-1-2: 2014<br>EN 60601-1-2:2015/AC:2010               | Medical electrical equipment – Part 1-2: General requirements for basic safety and essential performance – Collateral standard: Electromagnetic compatibility – Requirements and tests |  |  |  |  |  |
| Risk Analysis                         | ISO 14971:2019<br>EN ISO 14971:2019                           | Medical Electrical Equipment - Software Safety<br>Requirements                                                                                                    |  |  |  |  |  |
| Programmable<br>Electrical<br>Systems | IEC 62304:2006+A1:2015<br>EN 62304:2006/AC:2008               | Medical device software – Software life cycle<br>processes                                                                                                    |  |  |  |  |  |
| Usability Study                       | IEC 60601-1-6:2010+A1:2013<br>EN 60601-1-6:2010/A1:2015       | Medical electrical equipment - Part 1-6: General<br>requirements for basic safety and essential<br>performance - Collateral standard: Usability                                        |  |  |  |  |  |
|                                       | IEC 62366:2007+A1:2014<br>EN 62366:2008/A1:2015               | Medical devices - Application of usability engineering<br>to medical devices                                                                                                    |  |  |  |  |  |
| Package                               | ISTA: Pre-Shipment Test<br>Procedures (Procedure 2A,<br>2014) | Pre-Shipment Test Procedures (Package)                                                                                                    |  |  |  |  |  |
| Scale                                 | OIML R76-1:2006                                               | Non-automatic weighing instruments<br>Part 1: Metrological and technical requirements - Tests                                                                                          |  |  |  |  |  |
|                                       | OIML R76-2:2007                                               | Non-automatic weighing instruments<br>Part 2: Test report format                                                                                                    |  |  |  |  |  |

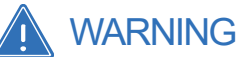

• Measurement is prohibited for individuals with an internally implanted Pacemaker. (W0016)

- Measurement is prohibited for those whose use of electrodes may cause skin problems. (W0017)
- Jumping or playing on the footplate is prohibited due to possible personal injury. (W0018)
- Pregnant women need to consult with doctors or experts first before measurement. (W0019)
- Ask help from the manager in charge, if you are a child or having difficulty measuring yourself.
- Measurement is prohibited for individuals with any kind of contagious disease or whose infected wound can have direct electrode contact. (W0021)
- Measurement result of this product is for reference purpose only and should not be used for treatment purposes based on the user's unprofessional judgment. Consultation with doctor or certified specialist is required for accurate result analysis. (W0022)

# Measurement Recommendation

### • Observe the following for accurate measurement. (N0006)

- Recommended to measure on an empty stomach.
- Recommended to measure after urination and excretion.
- Recommended to measure before taking a bath.
- Recommended to measure before exercise.
- · Recommended to measure as regularly as possible.
- Stand upright for about 3 minutes before taking the test for more reliable results.
- Excessively high or low body temperature can cause measurement errors in composition analysis.
- Wear light clothes and take off jewelry before measurement.
- Dry limbs or excessive calluses may hinder accurate measurement. Wet-wipe your palm and sole before measurement.
- · Large surgical scars or skin problems may lead to reduced analysis accuracy.
- Operation at the altitude of higher than 3,000 meters may affect weight measurement.

# 2.3. Power On/Off

Make sure that the product is working properly, before using it. The following explanation helps with how to operate the power button.

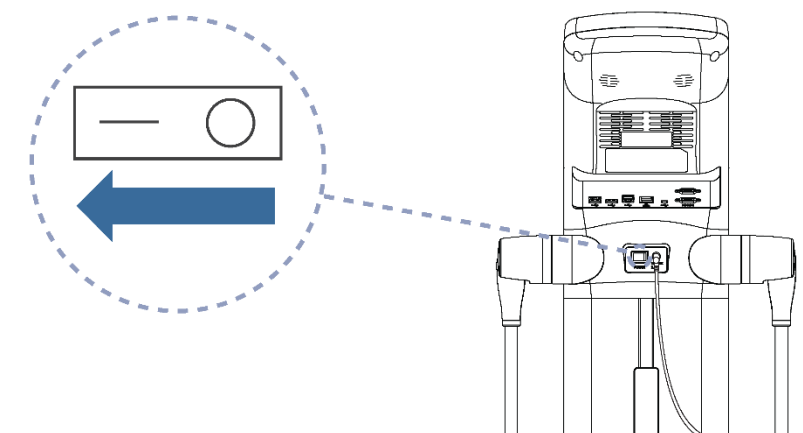

### A. Power On

With the switch on the back of the product turned on, press power button or more than 1 second. Then, it starts and the loading screen will be displayed after the normal operation test.

• If the power doesn't turn on, check that the power cord is fully inserted into a grounded outlet and that DC connector jack of the adapter is fully inserted into the power input socket of the equipment. (N0007)

### B. Power Off

Press the power button for more than 2 seconds with it turned on. So the equipment will be shut down. To turn off the switch on the back of the product will cut power to the device.

# 

- Please do not put anything on the device to avoid malfunction of weight measurement. (C0028)
- When the power is turned on, the normal operation test (POST) is executed automatically to check that the circuit or function is working properly. For running the normal operation test (POST) you should check whether the screen is on or the startup sound is heard. If the screen doesn't work properly, don't use the equipment and immediately contact local dealer or service center. (C0011)
- When finished with using the equipment, press the power button to turn off the equipment first, then turn off the power by pressing the switch on the back of the unit. If the power is turned off suddenly while the screen is on, the equipment may be damaged. (C0012)
- Keep the switch turned off, if the equipment will not be used for a long period of time. (C0013)

# 2.4. Body Composition Measurement

- 1. When you step on the weighing platform while [the home screen] is turned on, it will automatically start to measure weight first.
  - If you take your socks off and stand on your feet, you can easily proceed with body composition
  - measurement after measuring weight.

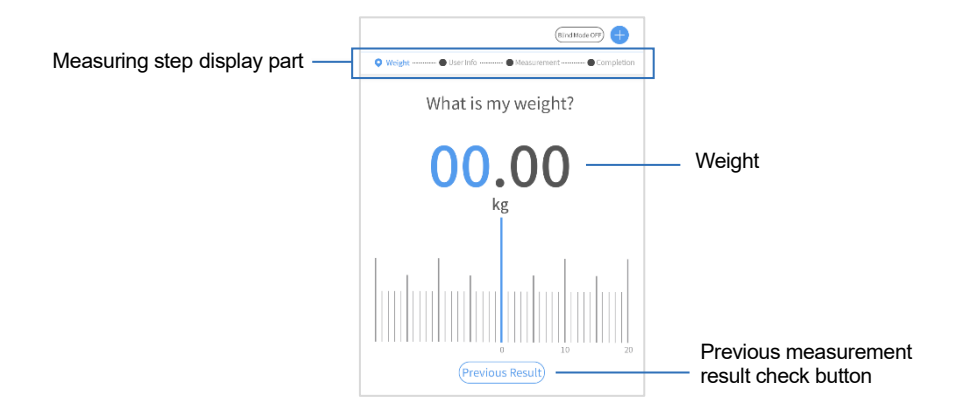

- 2. Select how to enter member ID (Existing member, Registration, Non-member) on [the information input screen].
  - If you press (Non-member), follow step 4. Results are not saved in non-member use of the equipment.

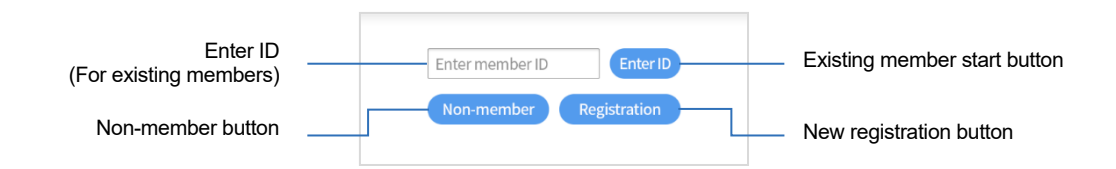

- 3. Enter ID using [ID Input Keypad] Enter ID
  - ID can be input using up to 20 characters of English alphabet or symbols.

| ID Input —            | abcdef456 Enter ID<br>Non-member Registration |   |   |     |   |           | abcdef456 Enter ID<br>Non-member Registration |   |   |       |   |           | Inputted ID Enter  |
|-----------------------|-----------------------------------------------|---|---|-----|---|-----------|-----------------------------------------------|---|---|-------|---|-----------|--------------------|
|                       | 1                                             | 2 | 3 | 4   | 5 | $\otimes$ | 1                                             | 2 | 3 | 4     | 5 | $\otimes$ | — Keypad Close Key |
|                       | 6                                             | 7 | 8 | 9   | 0 | I←        | 6                                             | 7 | 8 | 9     | 0 | I←        |                    |
|                       | а                                             | b | С | d   | е | f         | <u>`</u>                                      | & | @ | ^     | * |           |                    |
|                       | g                                             | h | i | j   | k | L         | 4                                             | " | _ | ~     | ? | -         |                    |
|                       | m                                             | n | 0 | р   | q | r         | +                                             | х | ÷ | =     | ! | #         |                    |
|                       | S                                             | t | u | V   | W | x         | <                                             | > | [ | ]     | ( | )         | On a sigl sympthet |
| Case Transition Key — | У                                             | Z | Ŷ | &%! | - | Ļ         |                                               | , | • | abc - |   |           | Transition Key     |

2.4. Body Composition Measurement

- 4. Input necessary user information for measurement and press Next.
  - For non-member use, select Gender and enter Height and Age.
  - For new registration, select Gender and enter Height and Age. Name, Waist circumference and Hip circumference are optional inputs.
  - It shows up saved information for existing members. Personal information can be changed, if needed.

| Select your Gender. | abcdef456         Enter ID           Non-member         Registration |
|---------------------|----------------------------------------------------------------------|
| Enter your Height.  | • Esential •                                                         |
| Height 175 cm       | Ale   Pemale                                                         |
|                     | Age 30 Height 175 cm                                                 |
| Enter your Age.     |                                                                      |
| Age 30              | Optional                                                             |
|                     | Name Test                                                            |

[User information input screen] Non-member / Registration

- Gender: Touch input.
- Height: Touch input box and Enter it.
- Age: Touch input box and Enter it.
- Name: Touch input box and Enter it using language and special symbols to 20 characters.

2.4. Body Composition Measurement

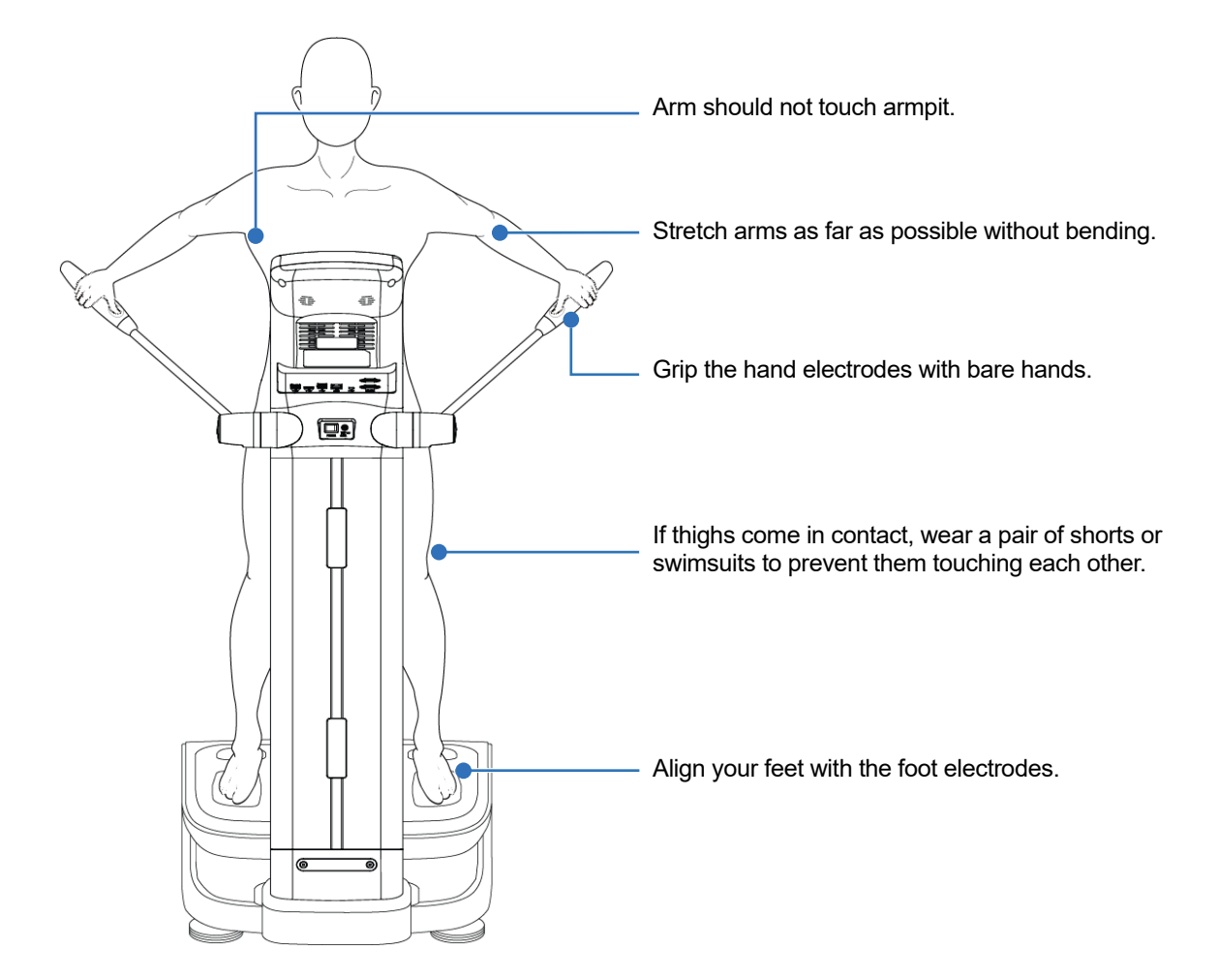

5. Take a proper measuring posture following voice and screen guidance.

# 

- If hands, feet and the electrodes are not in full contact, a contact failure message will appear. If it appears, you should follow through the instructions, take a correct posture and measure again. If the error persists, contact service center. (C0014)
- Do not push the hand-electrode to the direction of outside to avoid damage of the joint part of hand-electrode. (C0029)

# 2.5. Checking Result

After measurement is completed, it displays the results of the main body composition on the LCD screen. You can switch **[the result screen]** using **[the button of bottom]**. By pressing the QR code button from the device, it displays the QR code which shows the body composition results. You can manage results by scanning the code through Mediana app, which then will transfer the data to your smartphone.

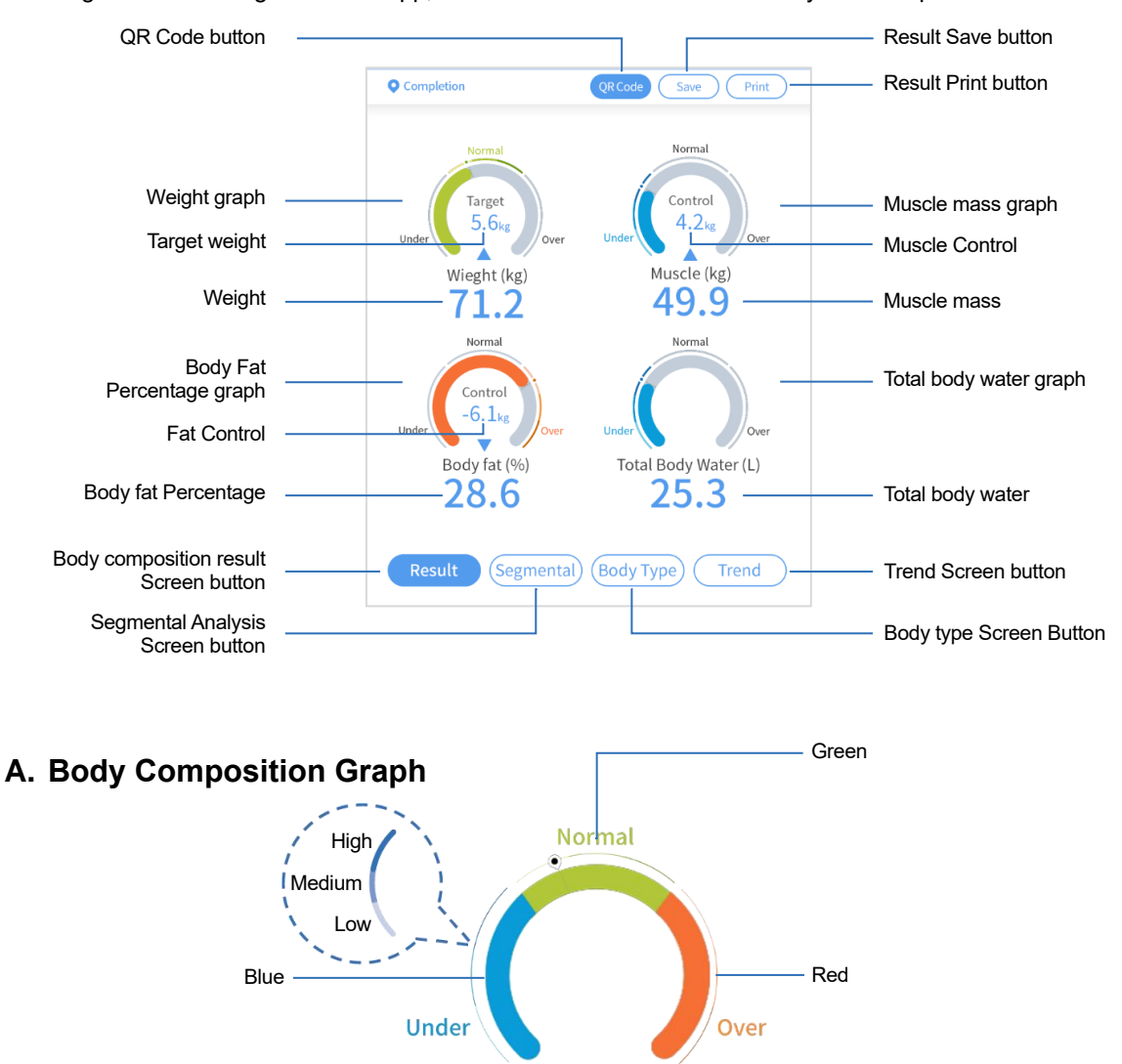

The circular gauge chart displays body weight, muscle mass and body fat percentage, with three different color indicators. You can have even more detailed information from the distinctly graded color difference of the outline of each status ranging in High, Medium, or Low.

### **o Standard Weight and Targeted Weight Achievement**

• It informs standard weight based on analysis results and the amount of muscle & body fat that you need to control for targeted weight achievement.

### **B. Segmental**

The segmental analysis shows measurements of muscle mass and body water for each of the left arm, right arm, trunk, left leg, and right leg.

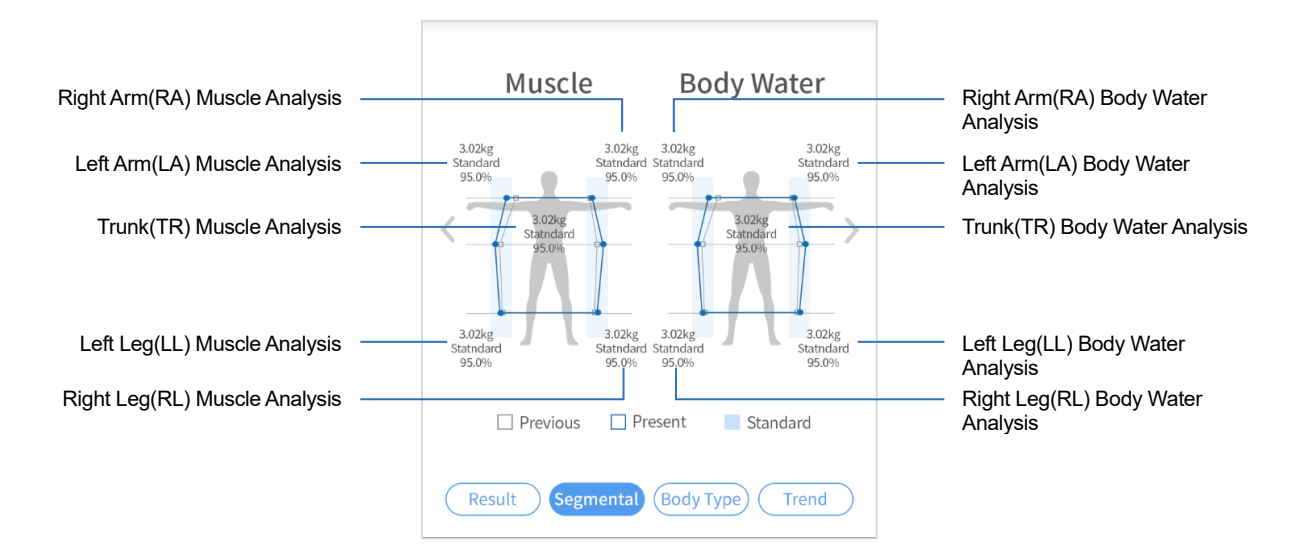

### **o Segmental Graph**

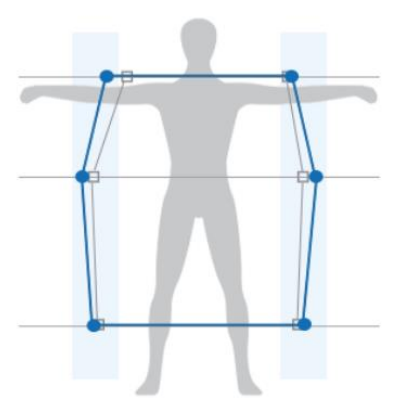

Segmental graph starts from the center of the body and expands outward as the value increases.

However, the left/right graph is the same symmetrically because the trunk is a single area with no left/right distinction.

In addition, your analysis results are presented with shaded zone which shows the standard range, allowing you to intuitively compare with your current status.

If the body composition results have been cumulatively managed, you can verify the difference regarding your previous results which will be shown together.

### C. Body Type

### Check comprehensive score, body type, balance analysis result.

- Screen can be switched by touching  $\bigvee$ ,  $\land$  buttons or  $(\square, (\square), (\square)$  buttons on the top right
  - corner of the screen.

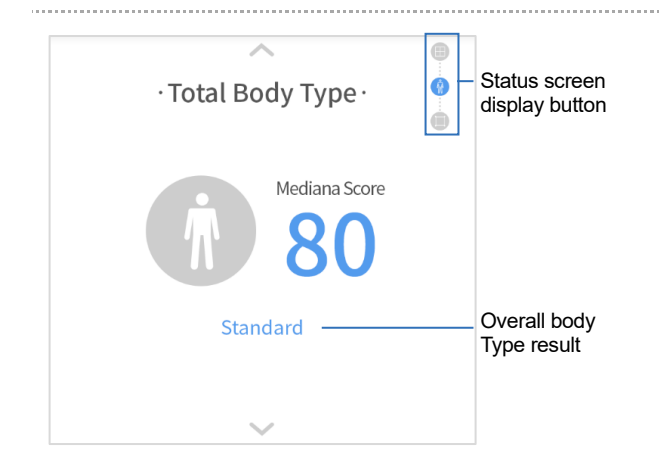

• MEDIANA score assesses how healthy the user is utilizing MEDIANA's own patented technologies based on measuring body fat and muscle mass. People who exercise a lot tend to have less fat and high muscle mass. The less body fat and more muscle mass you have, the higher MEDIANA score assesses.

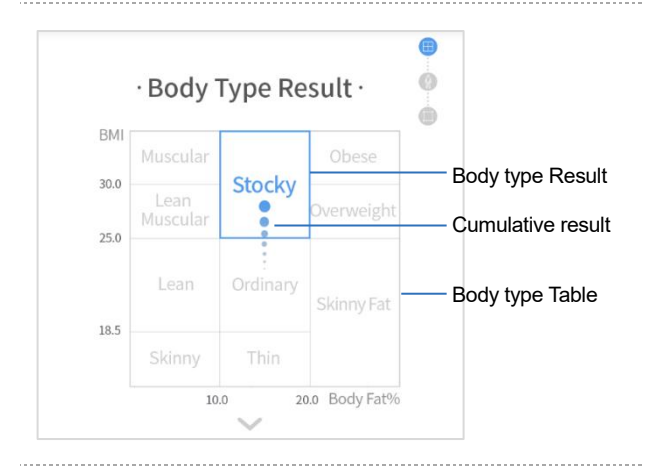

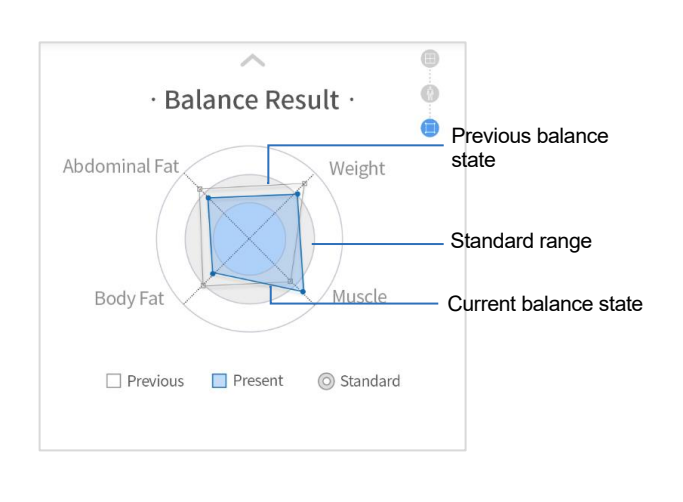

• It shows what type of body you belong to based on BMI and body fat percentage. Body type table displays fixed images based on BMI (Y axis) and body fat percentage (X axis). The yellow box defines the user's body type. Cumulative measurement result points can be shown up to 5 points.

• Weight, muscle mass, body fat percent and abdominal fat are displayed by quadrilateral shape to analyze the balance. As shown in the symbol below, yellow rectangle represents the current balance state and the gray represents the previous balance state. The donut of dark gray shows the standard range. The square shape is in the standard range and the closer it is to the square, the more balanced the body.

### **D. Body Composition Change**

Changes of weight, muscle mass, body fat percentage and total body water can be sorted by period.

- Press Weight(kg) Muscle(kg) Body Fat (%) Body Water (L) button to reveal / hide each item.
- Press All (12 mo.) 6 mo. (3 mo.) (Recent) buttons, if you have a specific period in mind to
- review changes.
- Select speech bubble pointing to the maximum or minimum value to check data for that day.

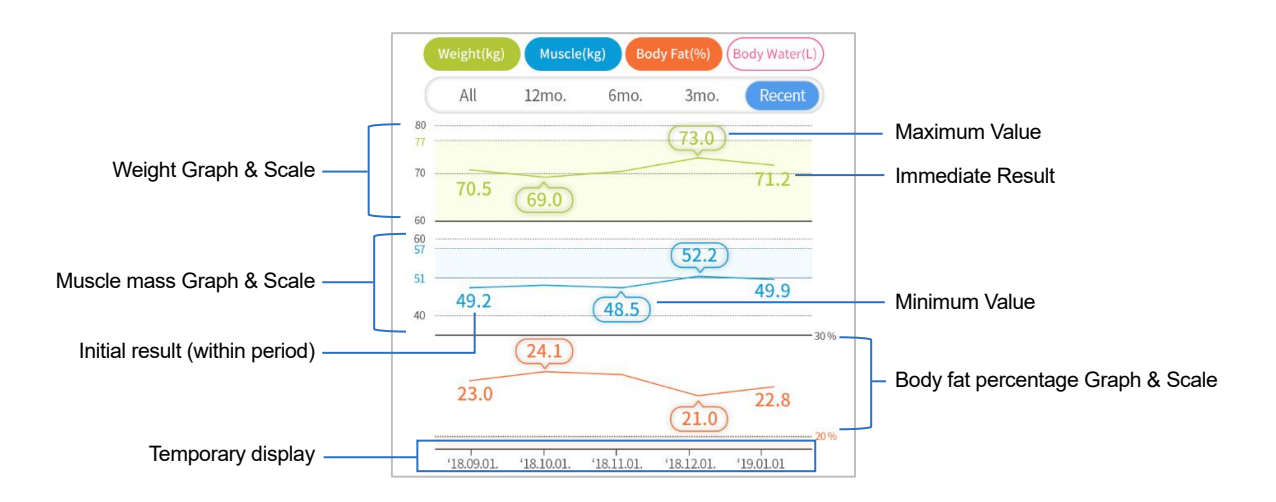

• If the measurement data contained in the period is less than 2 times, button of the period is not displayed. (N0008)

### • Standard range comparison

Ξ

| Standard range upper limit | 60<br>57 | 52.2             | Standard range |
|----------------------------|----------|------------------|----------------|
| Standard range lower limit | 40       | 49.2 (48.5) 49.9 |                |

It allows users to effectively compare analysis results over <u>standard range</u> of body composition, along with body compositional history. If the result sits above standard range, you need to lose weight. If you are under standard, it requires more positive weight & muscle gain. If you find the <u>standard range area</u> <u>forming a small band shape</u>, it means a possible measurement discrepancy between the result and standard range.

# 3. Setting

### 3.1. Menu

Helps you to manage I50 settings.

### A. Configuration Introduction

 Press + on the home screen and press
 MENU
 to enter the set-up menu.

 • See below for how to control screen display or time / date settings. (N0009)

### **B. Menu Selection**

- ① Enter 4-digit password using [Number pad].
- ② Default password is "0000". Enter new password once you reset.
- ③ Menu list will appear if you enter password. Select the menu to set.

• Click [Password Reset] and follow the instructions, if you forget password. (N0010)

### C. Menu Type

- Database Result : View again, Delete, Print, Search, Export, Control (Backup, Restore, Merge)
- Measurement : Measurement mode and information input method, Clothes, Measurement standard value and standard range
- Print : Result Sheet, Auto Save, Auto Print, Auto Print Count
- System : Default setting (date, screen, volume, brightness, measurement unit, country, language, communication), Print location, Home screen, User logo, Password setting, System(reset, backup, restore)
- Maintenance: Test (LCD, sound, Injection current, touch, key, barcode reader, external memory), SW version check and update
- Access to Maintenance menu is primarily for the service engineer. Unauthorized control of Maintenance setting is not recommended. (N0011)

### 3.2. Database result

Stored measurement result data is listed in time order starting from the top.

|                                   | DB List   | DB Search DB Control     | DB function selection button |
|-----------------------------------|-----------|--------------------------|------------------------------|
|                                   | • DB List | Selected 1234 / Total 20 | DB number display section    |
| Selected check button             | (All) ID  | Date 💌                   |                              |
| Individual selection check button | USER1     | 2019.01.05 13:00         | Detailed result show button  |
|                                   | USER2     | 2019.01.04 12:00         | )                            |
|                                   | USER3     | 2019.01.03 11:00         |                              |
|                                   | USER4     | 2019.01.02 10:00         |                              |
|                                   | USER5     | 2019.01.01 09:00         |                              |
|                                   | $\langle$ | 1,234/2,000              |                              |
| Selected DB Print button          | Print     | Delete DB Export         | Selected DB Export button    |
| Selected DB Delete button         |           |                          |                              |

### A. Using basic functions

- Select All : Press [Select all check button] to select all saved data. Press [Select all check button] again to clear all selections.
- Individual selection : Press [Individual selection check button] to select the corresponding data. Press

[Individual selection check button] again to cancel the selection.

- Show detailed results: Check the saved data in the result view screen in detail.
- DB Print : Select the data to print, Press Print. It will be output in the order listed.
- DB Delete: Select the data to delete, Press ( Delete ) to delete.
- DB Export: Select data to export to external storage media, Press (DB Export) to run the export. For

detailed exporting method, refer to [Inserting external storage media] on the next page.

# 

• Deleted data can't be recovered. (C0015)

### **B. DB Search**

- ① Press the [DB Search] button on the top to display the DB Search screen.
- ② Enter the measurement period or ID to search by using [Button input section] or [Keypad button].
- ③ Entering either one of them does turn up the results. Entering both helps to get more specified results.
- (a) After input, press (Search) to display DB list that meets searching conditions.
- ⑤ If you want to change search contents, press (Re-search) at the bottom.

• If you enter measurement period, you should enter the year, month and day. (N0012)

### C. DB Control

Press the **[DB Control]** button at the top to execute DB backup, restore and merge.

- Backup: Whole database stored in device is copied to external storage media.
- Restore: Whole database stored in device is deleted and the DB stored in external storage media is copied.
- Merge: Keeping original database in device, database stored in external storage media is copied.

# 

• When database is restored, all existing data will be deleted. (C0016)

### • Inserting external storage media

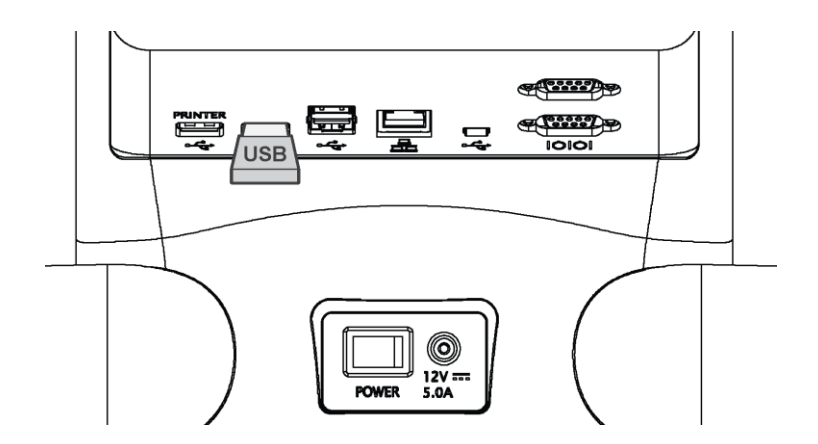

### **OB Export / Backup**

- ① Insert to the right USB port USB to save database as shown in the [Insert the external storage media] figure.
- ② If you click (DB Export) or (DB Back-up), a screen appears to confirm your selection.
- ③ Press OK to see the progress indicator. Don't remove the USB during the process.
- ④ When completed, close the popup screen, remove USB and check database on PC.

# CAUTION

• USB for FAT / FAT32 file systems is recommended. If USB from another file system is used, format is required. In this case, all existing data stored in USB will be deleted. (C0017)

### • DB Restore / Merge

- ① Insert to the right USB port USB that has database to restore or merge as shown in the [Insert the external storage media] figure.
- ② If you click (DB Restore) or (DB Merge), a screen appears to confirm your selection.
- ③ Press ok to see the progress indicator. Don't remove the USB during the process.
- ④ When completed, close the popup screen, remove USB and check the database List.

• If there is no normal DB file in USB, you cannot proceed further. (N0013)

### 3.3. Measurement

This menu is to set measurement mode of the equipment and the standard value that affects body composition evaluation. Select the sub menu to set at the top.

### A. Mode

Refer to the following description and switch on / off for the test mode (expert / self-test) you want to use.

- <u>Expert Test Mode</u> is suitable when 'expert operators' are present for help throughout all body composition analysis process. Body composition measurement starts when you touch <u>Start</u> button on the posture guidance screen and here, expert operators can decide, based on their professional opinions, either to skip the guidance process, or have the user trained properly.
- <u>Self-Test mode</u> is suitable when you measure yourself. When measurement starts after personal information has been entered, it automatically progresses throughout the test, without separate steps necessarily taken.
- Blind mode helps to keep on-screen analysis results in private, so the examinee avoids revealing otherwise sensitive analysis parameters like obesity degree. You may turn it on / off on system settings or using Blind Mode OFF Blind Mode ON button. You still can make sure that all analysis results, though

blind mode is on, are printed on results sheet.

- <u>Classmate mode</u> is gender-and-age-specific analysis for measuring different groups of subjects. At the start of new measurement, ID, age and gender entered in the previous measurement are automatically entered.
- Automatic input of gender, age and ID on Classmate Mode is saved until the rebooting of the equipment. When the instrument is rebooted, it returns to the previous measurement mode. (N0014)
  - ID Auto-input will have its last 6 digits increased by 1 on every measurement after you take the initial measurement.

(Example) If the first entered ID is [USER], the second ID will be [USER000001] and the third ID will be entered [USER000002]. (N0015)

### **B. Information**

### Weight measurement setting

Press **o** to set whether to measure or input weight.

- Input: When the user steps on the footplate, the user can input weight manually on screen, using **[Numeric Key]** and **[Point Key]**.
- Measure: When the user steps on the footplate, with the measurement screen on, weight measurement begins automatically.

### $\circ \, \text{Clothes}$

This function is used to subtract and compensate for the weight of clothes the examinee is wearing for more accurate measurement. You can adjust the weight of clothes by 1 kg unit within total range of 5.0kg by pressing (-), (+) or using [Numeric Key] and [Point Key].

### **o User information**

Press to hide / reveal optional user information such as name, waist circumference and hip circumference on the information input screen.

### C. Standard Setting

### Standard value and range

- You can change the BMI, body fat percent standard and standard range.
- ① Press () button or select the input box to edit and fill it using [Numeric Key] and [Point Key]
- ② If you touch [Enter button], or touch out of the box, input is completed.

### $\circ$ Reference setting

• Select Change buttons and select any standard in the list given.

• The input range can't exceed the set range based on clinical knowledge. (N0016)

• The user can make any customizations in the Child Standard BMI setting, and is able to directly input BMI standard range. Click [Reset Setting] to reset the customized child standard BMI value. (N0017)

### 3.4. Print

This menu related Measurement result printing. You can see all setting items by touching  $\langle \rangle$  buttons below.

### A. Result Sheet setting

Press Child or in order to set sheet format of analysis results output. If not set, the default

output format is used.

• Child Result: It is basically for children body-composition analysis and offers relevant analysis results. If you have selected [Child result], age can be set with (-),(+) buttons.

### **B. Result Sheet selection**

Press **o** to set the paper to print the body composition measurement result.

- Dedicated paper: select it if you want to use "MEDIANA"-authorized sheet in the pre-set frame.
- A4 paper: Select it to use regular A4 paper.

### C. Auto print and count selection

Press  $\bigcirc$  to select whether to print the result automatically or not. Press  $\bigcirc$ , (+), to set the number of sheets to print automatically. In non-automatic printing mode, it can be output manually using  $\bigcirc$  button on the result screen.

### D. Result Auto save selection

Press to select whether to save the measurement result automatically or not. In non-automatic saving mode, it can be saved manually using Save button on the result screen.

### E. Select Paper Size

Select paper size to be printed for measurement result of body composition.

- Letter Paper: 215.9 mm x 279.4 mm
- A4 Paper: 210 mm x 297 mm

### 3.5. System setting

This menu is for managing the equipment system. Select [Advanced Menu] button to set up at the top.

### A. Date / Time

You can set the date and time displayed on the device and result and set the screen saver activation.

- Date / Time : After selecting the input box to change, press V, to move up and down or [Numeric Key] to input directly.
- Date Format : you can change order of year, month and day the way you want it displayed on screen.
- Screen Saver Time : If no screen input is made for a certain length of time, it activates into screen saver mode.

### **B.** Condition

You can adjust the volume and brightness of the equipment and change the weight / length unit.

- Volume control: Press  $\langle , \rangle$  to select the desired volume level.
- Brightness control: Press  $\langle , \rangle$  to select the desired brightness level.
- Weight / Length unit: Press by to select the unit of weight [kg / lb] and the unit of length [cm / inch].

### C. Print Location

If the print has alignment issues, you can adjust its printing position so they print out in clear alignment.

- ① Keep pressing  $\langle , \rangle, \vee, \wedge$  until you see results fit in with the frame of test paper.
- ② Press [Print Test] button at the bottom to check the adjusted result.

• Press the Center button to reset the adjusted position to the center. (N0018)

### D. Network / System

You can set LAN, Wi-Fi communication.

### ○ LAN Setting

- ① Press the [LAN] button to display the setting screen about IP, Gateway, Net mask.
- ② After selecting the box, input value directly.
- ③ If input is completed and press [LAN Activate], and the setting is applied.

### • Wi-Fi Setting

- Press the [Wi-Fi] button, and press [Scan AP] button on the next screen. After searching peripheral AP automatically, display the list.
- ② Select AP to connect and press [Connect].
- ③ When connecting to the encrypted AP, input password.
- ④ In a minute, a screen appears with assigned AP to connect Wi-Fi.

### o System

System setting can be initialized, backed up and restored.

- Initialize: Press the button to initialize the device setting to the initial setting.
- Backup: When the button is pressed, the system configuration file of the device is copied to the external storage media.
- Restore: Press the button to reset the device using the system configuration file stored in the external storage media.

# 

• If the system is initialized, it can't be recovered to the previous system. (C0018)

3.5. System setting

### Inserting external storage media

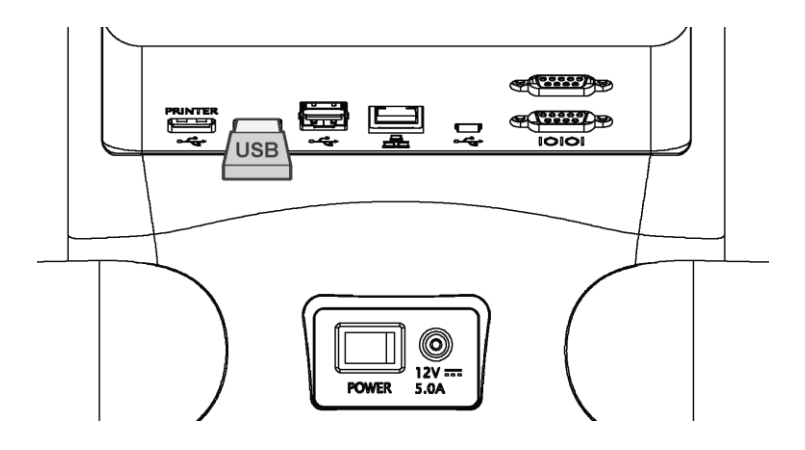

### Back up system setting

- ① Insert to the right USB port USB to save system file as shown in the [Insert the external storage
  - media] figure.
- ② If you click (Backup), a screen appears to confirm selection.
- ③ Press OK to see the progress indicator. Don't remove the USB during the process.
- ④ If completed, close the pop-up screen, remove USB and check system file on PC.

# 

• USB for FAT / FAT32 file systems is recommended. If USB from another file system is used, format is required. In this case, all existing data stored in USB will be deleted. (C0017)

### $\circ$ Restore system setting

- Insert to the right USB port USB containing the system file you want to restore, as shown in the [Insert the external storage media] figure.
- ② If you click ( Restore ), a screen appears to confirm selection.
- ③ Press OK to see the progress indicator. Don't remove the USB during the process.
- ④ If completed, close the pop-up screen, remove USB and check the setting.

### E. Home screen type setting

Press to the home screen to set up. Changed home screen will be displayed in preview. **[Scale]** type displays scale indicator and numbers. **[I50]** type displays body composition analyzer device image and measurement guide message.

### F. User Setting

Ξ

You can set the user's logo, name, address and contact. The logo is displayed on the top of the result sheet.

- Name: You can enter the user's name. If an image is not been set, the name will be displayed on the top of the result sheet.
- Address: You can enter the user's address.
- Contact: You can enter user's contact.
- File Import: To use a logo image, insert USB containing the saved images, select the image to use from the list and press Save button.
  - Logo image file type can only be a JPG, PNG, or GIF file. (N0024)
  - If file name contains characters other than English or numbers, it may not be displayed properly. (N0025)
    - Larger image than 500 x 120 px can't be printed properly. (N0019)

### G. Country / Language

Change the country / language setting of the device. Press (Change) and country or language can be changed on list.

When changing the country, a screen appears to ask whether to change the language and body composition standard range together. If you click [Yes], all country-specific options (Language, Standard range, Reference, etc.) are changed collectively. If you click [No], it only affects country setting. (N0020)

### H. Password Change

Enter 4-digit password and press (Save).

4.2. Self-resolution

4. Service

If technical information is needed, contact local dealer or service center and order the service manual. Service manual contains useful information such as how to inspect or repair **I50**. When contacting service center, let them know the software version of the equipment.

### 4.1. Problem solution

If there is a problem with the equipment, error code is displayed. Error code is listed in service manual. If error code appears on the screen, read it first and contact service center. Make sure that power connection is secure before contacting.

# 4.2. Self-resolution

Possible problems and self-corrective action is as follows.

| Problem                                                    | Problem solution                                                                                                    |
|------------------------------------------------------------|----------------------------------------------------------------------------------------------------|
| If the device doesn't turn on when you press power button. | <ul><li>Check the power connection.</li><li>If problem persists, contact service manager.</li></ul>                                                                                                    |
| Screen doesn't appear or is distorted.                     | <ul> <li>Remove the power connection. After a while, reconnect and<br/>press the power button. If it doesn't operate normally, contact<br/>service manager.</li> </ul>                                                                |
| If weight measurement result is not accurate.              | <ul> <li>Make sure the equipment is installed on a flat, stable floor.<br/>Turn height adjustment screws beneath the footplate to set it<br/>level.</li> </ul>                                                                        |
| If sound is not working.                                   | <ul><li>Make sure the volume is set adequately.</li><li>If problem persists, contact service manager.</li></ul>                                                                                                    |
| If date and time don't match.                              | <ul> <li>Set date and time in [Date &amp; Time menu].</li> <li>If problem persists, contact service manager.</li> </ul>                                                                                                    |
| If power is interrupted abnormally.                        | <ul> <li>Remove the power connection. After a while, reconnect and press the power button.</li> <li>If it doesn't operate normally, contact service manager.</li> </ul>                                                               |
| In case of paper jamming.                                  | <ul> <li>If there is no paper in the printer, fill the paper. If the paper is jammed, remove the paper jam.</li> <li>If the paper gets wet, replace or dry it. Use only the paper provided or recommended by manufacturer.</li> </ul> |

### A. Firmware update

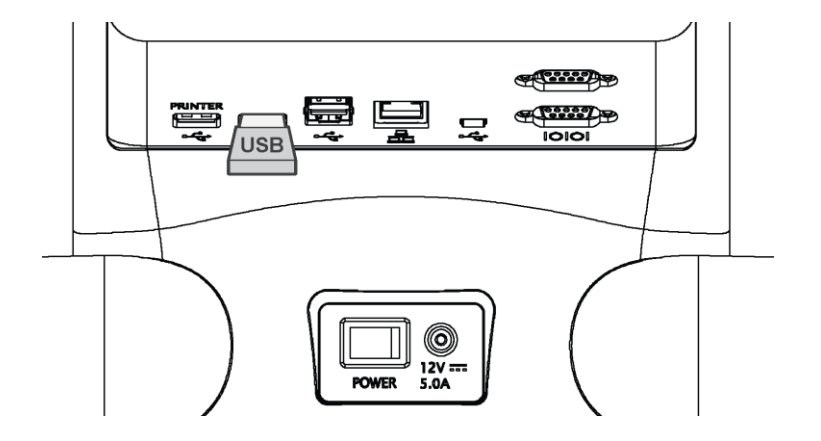

Firmware update process is as follows.

Insert the USB memory which the update file is stored to the USB slot(<u>right side</u>) located at the back of the device.

Update file must be saved in the Root folder (F:WUpdate) of USB memory.

- ② Enter the Firmware Update menu.
   MENU (Enter administrator password) [Maintenance] (FW Version Check) (FW Update)
- ③ Press the Update button (WM FW Update / BIA FW Update / Application Update) of the firmware that needs updating.
- ④ When updating the WM and BIA firmware, the device will not restart. However, when updating the application, the device will restart automatically after the update is completed.
- (5) Do not remove the USB during the update process.

# 

• If the USB is removed or the device is turned off while the firmware update is in progress, it may cause serious damage to the device. (C0019)

4.3. Recycling and disposal 4.4. Product return

# 4.3. Recycling and disposal

If the product has reached its life expectancy, it should be disposed of properly according to local disposal policies.

• Proper disposal can prevent harmful effects on the environment and health. For more information, contact local authority, waste center, or purchase place. (N0021)

# 

E

- If you want to recycle or dispose of internal parts of the product, follow disposal/recycle regulations. (C0020)
- Delete user ID and personal information before disposal to prevent information leakage. (C0021)

### 4.4. Product return

If damage of equipment or component is discovered after receiving product, stop opening and immediately contact local dealer or service center. Send main product body together with other component in the packing box. Without the provided packing box, use a suitable carton box to protect equipment during shipment. Ship the product according to the instruction provided by manufacturer.

# 

• Don't use damaged equipment. Contact local dealer or our service center. (C0022)

# 4.5. Transportation and Storage

### • Shipping Precautions

For safe transport, at least two people should move the equipment horizontally, parallel to the ground.

### • Repacking instructions

When moving the equipment, repack it according to the following sequence.

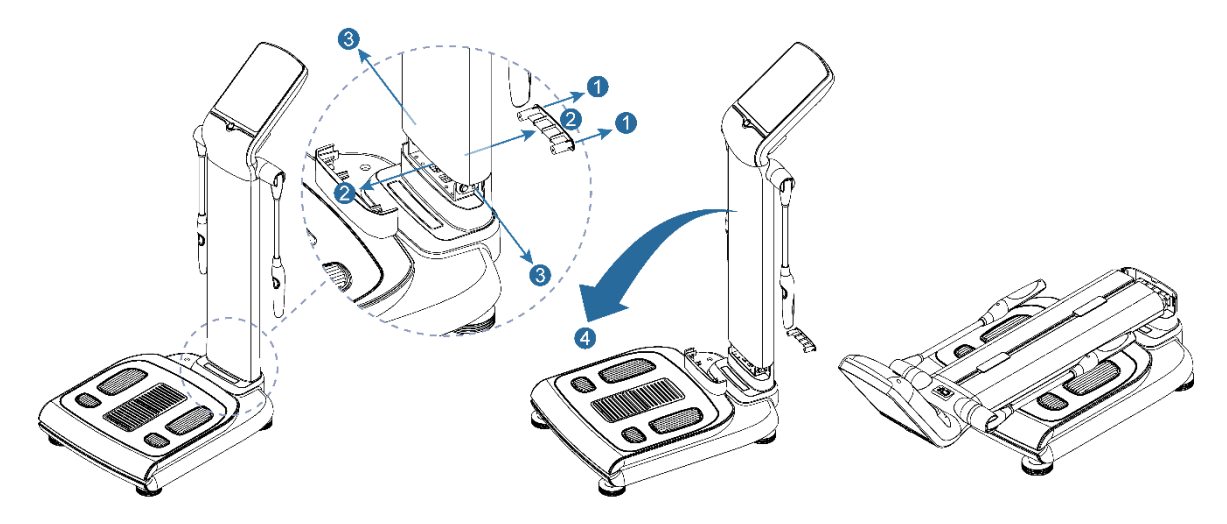

Turn off and separate the adapter and cables from the equipment.

- ① Loosen the hinge cover fixing screw
- ② Remove the front and rear hinge covers
- ③ Loosen the upper body fixing bolt
- ④ Fold the upper body as shown in the picture
- (5) Wrap the product with protective packing materials and put it in the box.
- (6) Put the accessory including adapter and cable in the box and seal them.

# 

• When folding the joints, take care not to pinch your body. (C0027)

4.5. Transportation and Storage 4.6. Maintenance

### • Transportation and storage environment

The shipping and storage environment of this product is as follows.

| Proper temperature | -10~60°C               |
|--------------------|------------------------|
| Relative humidity  | 10~80% (Noncondensing) |
| Titration pressure | 50~101.3kPa            |

### 4.6. Maintenance

Do not pour any liquid substances on the product. If it occurs, wipe and dry it up completely before use. If safe use of the equipment cannot be ensured, stop using it and contact service center for proper inspection.

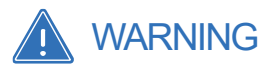

• Don't spill or pour water on the product body, accessory, connector, switch and case. (W0023)

### • Equipment Cleaning

Use soft cloth to wipe off the surface and electrodes. Wipe it clean with a detergent-soaked cloth. In the joints, be careful not to get any foreign objects and wipe off the dust with soft cloth.

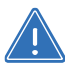

### WARNING

• Before cleaning product, press the power button to shut down and unplug the power cord. (W0024)

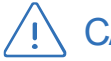

### CAUTION

- Do not use acetone, ammonia or bleach for cleaning purpose. It may cause damage to the surface of device. (C0023)
- Wipe electrodes with a dry towel and clean contamination with soaked ethyl alcohol cloth. (C0024)

# 4.7. Regular safety check

For safe use, please check following list on a daily basis.

- Check for physical damage on surface of device, hand/foot electrodes, power cord and adapter.
- Check the connection of power cable and the connection of DC jack of adapter.
- · Check the plate part of hand/foot electrodes to see if there is any physical damage or dirt.

In order to maintain measurement performance, please check following list every year.

- Functional Check
- Do the hand electrodes have loose joints, or do you experience any inconvenience while using them?
- Has the surface of hand electrode roughened? Is there any physical damage on it?
- Do you experience any inconvenience with the brightness of LCD and speaker volume?
- Measurement Result Paper Check
- Result graph lines and texts are in clear black without missing words.
- When you print result sheet, do you have any printer misalignment issues?
- Is there any measurement error found on the measurement result sheet?

- If any improper operation issues occur, please contact manufacturer or local agency.

# **5. Specifications**

| Electrode Type          | Tetra-polar electrode method using 8 point electrodes                                                                                       |
|-------------------------|----------------------------------------------------------------------------------------------------|
| Measurement Method      | Segmental measurement using Multi frequency                                                                                                 |
|                         | Adapter(BM060S12F, Manufacturer: BRIDGEPOWER CORP)                                                                                          |
| Devee                   | Input: AC 100-240V, 50-60Hz, 1.5A(1.5-0.7A), Output: DC 12V. 5.0A                                                                           |
| Power                   | Adapter(GSM60A12, Manufacturer: MEAN WELL ENTERPRISE CO., LTD)                                                                              |
|                         | Input: AC 100-240V, 50/60Hz, 1.5A(1.4-0.7A), Output: DC 12V. 5.0A                                                                           |
|                         | Body Composition Analysis: Total Body Water, Muscle Mass, Skeletal Muscle, Fat                                                              |
|                         | Mass, Fat Free Mass(LBM), Protein, Mineral, Osseous Mineral, Intracellular Water,                                                           |
|                         | Extracellular Water, Dry Lean Mass                                                                                                    |
|                         | Skeletal Muscle & Fat Analysis: Weight, Skeletal Muscle, Body Fat Assessment with                                                           |
|                         | previous result<br>Obesity Applysis: BML Body Ept Percentage Association                                                                    |
|                         | Obesity Analysis: Divit, Douy Fat Fercentage Assessment     Segmental Analysis: Segmental Fat, Muscle, Body Water Extracellular Water Ratio |
|                         | and Body Balance Assessment                                                                                                    |
|                         | Weight Control: Obesity Degree, Desirable Weight, Weight/Fat/Muscle/LBM Control                                                             |
|                         | • Mediana Score, Extracellular Water Ratio, FMI, FFMI, SMI, Body Cell Mass,                                                                 |
| Analysis Items          | Segmental Impedance, Whole Body R / Xc / φ                                                                                                  |
| [General result]        | Body Composition History: Weight, Skeletal Muscle, Body Fat                                                                                 |
|                         | Body Water Analysis: Total Body Water, Intracellular Water, Extracellular Water,                                                            |
|                         | EXTracellular Water Ratio                                                                                                    |
|                         | Muscle & Douy Cell Mass Analysis     Changes of Body Water: Weight Total Body Water Intracellular Water Extracellular                       |
|                         | Water Extracellular Water Ratio                                                                                                    |
|                         | Body Type Analysis: Body Type Table, Body Type Graph Assessment with previous                                                               |
|                         | result                                                                                                    |
|                         | Circumference of Body                                                                                                    |
|                         | Intake & Consumed Calories: Basal Metabolic Rate, Total Energy Expenditure,                                                                 |
|                         | Calorie Consumption, Target Body Fat, Exercise intensity, Estimated Completion                                                              |
|                         | Period                                                                                                    |
|                         | Body Composition Analysis: Total Body Water, Muscle Mass, Fat Mass, Fat Free<br>Mass, Protoin Minoral Skolotal Muscle                       |
|                         | Skeletal Muscle & Body Fat Analysis: Weight Skeletal Muscle Mass Body Fat Mass                                                              |
|                         | Assessment with previous result                                                                                                    |
| Analysis Itoms          | Segmental Analysis: Segmental Muscle, Fat and Body Balance Assessment                                                                       |
| Childron rogult         | <ul> <li>Growth Chart : Height and Weight with 18 years old Predicted Value</li> </ul>                                                      |
| Children result         | Body Composition History : Weight, Skeletal Muscle Mass, Body Fat, Height                                                                   |
|                         | • Weight Control: BMI, Obesity Degree, Desirable Weight, Weight/Fat/Muscle Mass                                                             |
|                         | Control                                                                                                    |
|                         | GIOWIT EValuation . Muscle, Skeletal, Obesity Evaluation     Mediana Score, Segmental Impedance                                             |
| Measurement Frequency   | 1.5 50 100 250 500kHz                                                                                                    |
| Measurement Current     | 200uArms                                                                                                    |
| Measuring range         | 10 ~ 10000                                                                                                    |
| Measured weight         | 2 0~250 0 kg (Resolution 50g)                                                                                                    |
| Range of height         | 60 0~220 0 cm                                                                                                    |
|                         | Touch Screen, Barcode reader                                                                                                    |
| Addition Function       | Data Backup and Restore to USB and DB export to CSV file                                                                                    |
| Supported printer       | Laser Printer that Mediana recommended                                                                                                    |
| External interface      | RS232C(9Pin Serial) 2ea USB(type A) 4ea Mini-USB(type B) 1ea LAN 1ea Wi-Fi                                                                  |
| Measurement Time        | About 60 sec                                                                                                    |
| Age of Use              | 3~99 years old                                                                                                    |
| Display                 | 10 4inch/IPS_768 x 1024) Color Full Touch I CD                                                                                              |
| Dimension               | 472(W) x 888(L) x 1167(H)mm (+3mm)                                                                                                    |
| Weight                  | About 24 0kg (+2kg)                                                                                                    |
| Operating Environment   | Temp 10~40°C. Humidity 30~75% Air pressure 70~101.3 kPa                                                                                     |
| Storage Environment     | Temp -10~60°C. Humidity 10~80% Air pressure 50~101.3 kPa                                                                                    |
| Supporting Result Sheet | General Result Children Result                                                                                                    |
| Measurement mode        | Expert Test Self Test Classmate Blind                                                                                                    |
|                         |                                                                                                    |

• Above contents are subject to change without prior notice to improve appearance and performance of the product. (N0022)

# 6. Manufacturer's EMC Declaration

The **I50** is suitable for use in the specified electromagnetic environment. The customer and/or user of the **I50** should assure that it is used in an electromagnetic environment as described below.

# 

- For best product performance and measurement accuracy, use only accessories supplied or recommended by MEDIANA. Use accessories according to the manufacturer's directions for use and facility's standards. The use of accessories, transducers and cables other than those specified may result in increased emission and/or decreased immunity of the device. (C0025)
- Portable RF communications equipment (including peripherals such as antenna cables and external antennas) should be used no closer than 30 cm (12 inches) to any part of the device, including cables specified by the manufacturer. Otherwise, degradation of the performance of this equipment could result. (C0026)

| Emission Test                                             | Compliance | Electromagnetic Environment                                                                                                    |  |  |
|-----------------------------------------------------------|------------|----------------------------------------------------------------------------------------------------|--|--|
| RF emission<br>CISPR 11                                   | Group 1    | The <b>I50</b> should emit electromagnetic energy in order to perform its intended function. Nearby electronic equipment may be affected. |  |  |
| RF emissions<br>CISPR 11                                  | Class B    | The I <b>50</b> is suitable for use in all establishments.                                                                                |  |  |
| Harmonic emissions<br>IEC 61000-3-2                       | Class A    | -                                                                                                    |  |  |
| Voltage fluctuations/flicker<br>emission<br>IEC 61000-3-3 | Complies   | -                                                                                                    |  |  |

### • Electromagnetic Emissions (IEC60601-1-2)

### • Electromagnetic Immunity (IEC60601-1-2)

| Immunity Test                                                                                                 | IEC 60601-1-2<br>Test Level                                                                                                    | Compliance Level                                                                                                    | Electromagnetic Environment Guidance                                                                                                    |
|----------------------------------------------------------------------------------------------------|----------------------------------------------------------------------------------------------------|----------------------------------------------------------------------------------------------------|----------------------------------------------------------------------------------------------------|
| Electrostatic<br>discharge<br>(ESD)<br>IEC 61000-4-2                                                          | ±8 kV contact<br>±2, 4, 8, 15 kV air                                                                                                    | ±8 kV contact<br>±2, 4, 8, 15 kV air                                                                                                    | Floor should be wood, concrete, or ceramic tile.<br>If floors are covered with synthetic material, the<br>relative humidity should be at least 30 %.                                                                                                    |
| Electric fast<br>transient/burst<br>IEC 61000-4-4                                                             | ±2 kV for<br>power supply lines<br>±1 kV for<br>input/output lines                                                                                                    | ±2 kV for<br>power supply lines<br>±1 kV for<br>input/output lines                                                                                                    | Mains power quality should be that of a typical commercial and/or hospital environment.                                                                                                    |
| Surge<br>IEC 61000-4-5                                                                                        | (Input Power<br>Ports)<br>± 0.5, 1 kV<br>differential mode<br>±0.5, 1, 2 kV<br>common mode<br>(Signal<br>input/output)<br>2 kV<br>common mode                                   | (Input Power<br>Ports)<br>± 0.5, 1 kV<br>differential mode<br>±0.5, 1, 2 kV<br>common mode<br>(Signal<br>input/output)<br>2 kV<br>common mode                                   | Mains power quality should be that of a typical commercial and/or hospital environment.                                                                                                    |
| Voltage dips,<br>short<br>interruptions<br>and voltage<br>variations on<br>power supply<br>IEC 61000-4-<br>11 | Voltage dips<br>>95 % U <sub>T</sub><br>for 0.5 cycle<br>At 0°, 45°, 90°,<br>135°, 180°, 225°,<br>270° and 315°<br>Voltage dips<br>>95 % U <sub>T</sub><br>for 1 cycle<br>At 0° | Voltage dips<br>>95 % U <sub>T</sub><br>for 0.5 cycle<br>At 0°, 45°, 90°, 135°,<br>180°, 225°, 270° and<br>315°<br>Voltage dips<br>>95 % U <sub>T</sub><br>for 1 cycle<br>At 0° | Mains power quality should be that of a typical commercial and/or hospital environment. If the user of the <b>I50</b> requires continued operation during power mains interruption, it is recommended that the <b>I50</b> be powered from an uninterruptible power supply or battery. |
|                                                                                                    | Voltage dips<br>30 % U <sub>T</sub><br>for 25/30 cycle<br>At $0^{\circ}$                                                                                                    | Voltage dips 30 % U <sub>T</sub> for 25/30 cycle At 0°                                                                                                    | -                                                                                                    |
|                                                                                                    | Voltage<br>interruption<br>>95 % U <sub>T</sub><br>for 250/300 cycle<br>At $0^{\circ}$                                                                                          | Voltage interruption<br>>95 % U <sub>T</sub><br>for 250/300 cycle<br>At $0^{\circ}$                                                                                             |                                                                                                    |
| Power<br>frequency<br>(50-60 Hz)<br>magnetic field                                                            | 30 A/m                                                                                                    | 30 A/m                                                                                                    | It may be necessary to position the <b>I50</b> further<br>from the sources of power frequency magnetic<br>fields or to install magnetic shielding. The power<br>frequency magnetic field should be measured in<br>the intended installation location to assure that it                |
| IEC 61000-4-8                                                                                                 | 0                                                                                                    | • · · · · · · · · · · · · · · · · · · ·                                                                                                    | Is sufficiently low.                                                                                                    |
| NOTE: $U_T$ is the A                                                                                          | c mains voltage prior                                                                                                    | to application of the test                                                                                                    | ievei.                                                                                                    |

### • Electromagnetic Immunity (IEC60601-1-2)

| Immunity Test                                       | IEC 60601<br>test level                                                                                                    | Compliance<br>Level | Electromagnetic Environment Guidance                                                                                                    |  |  |  |
|-----------------------------------------------------|----------------------------------------------------------------------------------------------------|---------------------|----------------------------------------------------------------------------------------------------|--|--|--|
| The <b>I50</b> is intend<br><b>I50</b> should assur | The <b>I50</b> is intended for use in the electromagnetic environment specified below. The customer or the user of the <b>I50</b> should assure that it is used in such an environment. |                     |                                                                                                    |  |  |  |
|                                                     |                                                                                                    |                     | Portable and mobile RF communications equipment<br>should be used no closer to any part of the <b>I50</b><br>including cables, than the recommended separation<br>distance calculated from the equation appropriate to<br>the frequency of the transmitter.                                                                                                    |  |  |  |
| Conducted RF<br>IEC 61000-4-6                       | 3 V RMS outside<br>the ISM band                                                                                                    | 3 Vrms              | Recommended separation distance<br>d = $1.2\sqrt{n}$                                                                                                    |  |  |  |
|                                                     | 6 V RMS in the<br>ISM<br>radio bands                                                                                                    | 6 Vrms              | $d = 1.2\sqrt{n}$                                                                                                    |  |  |  |
|                                                     | 150 kHz to 80 MHz                                                                                                    |                     |                                                                                                    |  |  |  |
| Radiated RF<br>IEC 61000-4-3                        | 10 V/m<br>80 MHz to 2.7 GHz<br>(80 % AM at 1<br>KHz)<br>According to<br>IEC60601-1-<br>2:2014                                                                                           | 10 V/m              | d = $1.2\sqrt{n}$ 80 MHz to 800 MHz<br>d = $2.3\sqrt{n}$ 800 MHz to 2.7 GHz<br>• where <i>n</i> is the maximum output power rating of the<br>transmitter in watts (W) according to the transmitter<br>manufacturer and <i>d</i> is the recommended separation<br>distance in meters(m).<br>• Field strengths from fixed RF transmitters as deter-<br>mined by an electromagnetic site survey, <sup>a</sup> should be<br>less than the compliance level in each frequency<br>range. <sup>b</sup> |  |  |  |
|                                                     |                                                                                                    |                     | <ul> <li>Interference may occur in the vicinity of equipment<br/>marked with the following symbol:</li> </ul>                                                                                                    |  |  |  |
|                                                     |                                                                                                    |                     | ((+-))                                                                                                    |  |  |  |

Note: At 80 MHz and 800 MHz, the higher frequency range applies.

Note: These guidelines may not apply in all situations. Electromagnetic propagation is affected by absorption and reflection from structures, objects, and people.

<sup>a</sup> Field strengths from fixed transmitters, such as base stations for radio (cellular/cordless) telephones and land mobile radio, AM and FM radio broadcast, and TV broadcast cannot be predicted theoretically with accuracy. To assess the electromagnetic environment due to fixed RF transmitters, an electromagnetic site survey should be considered. If the measured field strength in the location in which the **I50** is used exceeds the applicable RF compliance level above, the **I50** should be observed to verify normal operation. If abnormal performance is observed, additional measures may be necessary, such as re-orienting or relocating the **I50**.

 $^{\rm b}$  Over the frequency range 150 kHz to 80MHz, field strengths should be less than 3 V/m

### Recommended Separation Distances

# Recommended separation distance between portable and mobile RF communications equipment and the monitor

The **I50** is intended for use in an electromagnetic environment in which radiated RF disturbances are controlled. The customer or the user of the **I50** can help prevent electromagnetic interference by maintaining a minimum distance between portable and mobile RF communications equipment (transmitters) and the **I50** as recommended below, according to the maximum output power of the communications equipment.

| Rated Maximum                             | Separation distance according to frequency of transmitter in meter |                                  |                                               |                                                |  |  |
|-------------------------------------------|--------------------------------------------------------------------|----------------------------------|-----------------------------------------------|------------------------------------------------|--|--|
| Output Power of<br>Transmitter in<br>watt | 150 kHz to 80MHz<br>outside ISM<br>bands                           | 150 kHz to 80MHz<br>In ISM bands | 80 MHz to<br>800MHz<br>(Test level<br>10 V/m) | 800 MHz to<br>2.5GHz<br>(Test level<br>10 V/m) |  |  |
|                                           | $d = 1.2\sqrt{n}$                                                  | $d = 2\sqrt{n}$                  | $d = 1.2\sqrt{n}$                             | $d = 2.3\sqrt{n}$                              |  |  |
| 0.01                                      | 0.12                                                               | 0.2                              | 0.12                                          | 0.23                                           |  |  |
| 0.1                                       | 0.38                                                               | 0.63                             | 0.38                                          | 0.73                                           |  |  |
| 1                                         | 1.2                                                                | 2                                | 1.2                                           | 2.3                                            |  |  |
| 10                                        | 3.79                                                               | 6.32                             | 3.79                                          | 7.27                                           |  |  |
| 100                                       | 12                                                                 | 20                               | 12                                            | 23                                             |  |  |

For transmitters rated at a maximum output power not listed above, the recommended separation distance d in meters (m) can be estimated using the equation applicable to the frequency of the transmitter, where n is the maximum output power rating of the transmitter in watts (W) according to the transmitter manufacturer. Note: At 80MHz and 800MHz, the separation distance for the higher frequency range applies. Note: These guidelines may not apply in all situations. Electromagnetic propagation is affected by absorption and reflection from structures, objects, and people.

### • Electromagnetic Emissions (IEC60601-1-2)

| Cables and Sensors | Maximum<br>Length | Complies with                                                                                                    |
|--------------------|-------------------|----------------------------------------------------------------------------------------------------|
| Power Cable        | 1.8 m             | <ul> <li>RF emissions, CISPR 11, Class B/ Group 1</li> <li>Harmonic emissions, IEC 61000-3-2</li> </ul>                                                                             |
| Power Supply Cable | 1.5 m             | <ul> <li>Voltage fluctuations/flicker emission, IEC 61000-3-3</li> <li>Electrostatic discharge (ESD), IEC 61000-4-2</li> <li>Electric fast transient/burst_IEC 61000-4-4</li> </ul> |
| LAN Cable          | 3.0 m             | <ul> <li>Surge, IEC 61000-4-5</li> <li>Conducted RF IEC 61000-4-6Radiated RF, IEC 61000-4-3.</li> </ul>                                                                             |

| Test<br>frequency<br>(MHz) | Band <sup>a</sup><br>(MHz) | Service <sup>a</sup>                                                           | Modulation <sup>b</sup>                    | Maximum<br>power<br>(W) | Distance<br>(m) | Immunity<br>test level<br>(V/m) |
|----------------------------|----------------------------|--------------------------------------------------------------------------------|--------------------------------------------|-------------------------|-----------------|---------------------------------|
| 385                        | 380 – 390                  | TETRA 400                                                                      | Pulse<br>modulation <sup>b</sup><br>18 Hz  | 1.8                     | 3               | 27                              |
| 450                        | 430 – 470                  | GMRS 460,<br>FRS 460                                                           | FM c<br>± 5 kHz<br>deviation<br>1 kHz sine | 2                       | 3               | 28                              |
| 710<br>745<br>780          | 704 – 787                  | LTE Band 13, 17                                                                | Pulse<br>modulation <sup>b</sup><br>217 Hz | 0.2                     | 3               | 9                               |
| 810<br>870<br>930          | 800 – 960                  | GSM 800/900,<br>TETRA 800,<br>iDEN 820,<br>CDMA 850,<br>LTE Band 5             | Pulse<br>modulation <sup>b</sup><br>18 Hz  | 2                       | 3               | 28                              |
| 1720<br>1845<br>1970       | 1700 –<br>1990             | GSM 1800;<br>CDMA 1900;<br>GSM 1900;<br>DECT;<br>LTE Band 1, 3, 4, 25;<br>UMTS | Pulse<br>modulation <sup>b</sup><br>217 Hz | 2                       | 3               | 28                              |
| 2450                       | 2400 –<br>2570             | Bluetooth,<br>WLAN,<br>802.11 b/g/n,<br>RFID 2450,<br>LTE Band 7               | Pulse<br>modulation <sup>b</sup><br>217 Hz | 2                       | 3               | 28                              |
| 5240<br>5500<br>5785       | 5100 –<br>5800             | WLAN 802.11 a/n                                                                | Pulse<br>modulation <sup>b</sup><br>217 Hz | 0.2                     | 3               | 9                               |

### • Immunity to proximity fields from RF wireless communications equipment (IEC60601-1-2)

NOTE If necessary to achieve the IMMUNITY TEST LEVEL, the distance between the transmitting antenna and the ME EQUIPMENT or ME SYSTEM may be reduced to 1 m. The 1 m test distance is permitted by IEC 61000-4-3.

<sup>a</sup> For some services, only the uplink frequencies are included.

 $^{\rm b}$  The carrier shall be modulated using a 50 % duty cycle square wave signal.

<sup>c</sup> As an alternative to FM modulation, 50 % pulse modulation at 18 Hz may be used because while it does not represent actual modulation, it would be worst case.